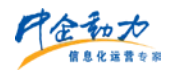

《第三方业务办理流程》

# 第三方业务办理流程

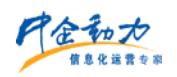

# 目录

| 1微信公众帐号      | 1  |
|--------------|----|
| 1.1 帐号类型     | 1  |
| 1.2 公众服务号申请  | 2  |
| 1.3 公众服务号认证  | 5  |
| 1.4 微信认证申请公函 | 15 |
| 1.5 认证审核     | 16 |
| 2 微信支付开通     | 17 |
| 2.1 类目要求     | 17 |
| 2.2 开通流程     | 22 |
| 3 支付宝开通      | 30 |
| 3.1 类目要求     | 30 |
| 3.2 注册支付宝帐号  | 33 |
| 3.3 支付宝实名认证  | 36 |
| 3.4 支付宝签约产品  | 42 |
| 3.5 支付宝关联认证  | 44 |
| 4 VONE 产品绑定  | 45 |
| 4.1 微信公众帐号绑定 | 45 |
| 4.2 网店支付接口绑定 | 54 |
| 4.2.1 支付宝绑定  | 54 |
| 4.2.2 微信支付绑定 | 57 |
| 5 常见问题       | 62 |

# 1 微信公众帐号

### 1.1 帐号类型

微信营销是基于微信平台研发的产品,其必须绑定一个微信公众号才能使用。微信营销 支持普通订阅号、认证订阅号、普通服务号、认证服务号等多种类型的微信公众号。由于不 同类型微信公众号所具备的功能权限都不相同,所以微信营销支持功能也存在差异,详见下 方列表:

| 功能                                      | 普通订阅号        | 认证订阅号        | 普通服务号        | 认证服务号        |
|-----------------------------------------|--------------|--------------|--------------|--------------|
| 关注自动回复                                  | $\checkmark$ | $\checkmark$ | $\checkmark$ | $\checkmark$ |
| 关键词自动回复                                 | $\checkmark$ | $\checkmark$ | $\checkmark$ | $\checkmark$ |
| 无消息自动回复                                 | $\checkmark$ | $\checkmark$ | $\checkmark$ | $\checkmark$ |
| 素材管理:图文、语音、互动菜单                         | $\checkmark$ | $\checkmark$ | $\checkmark$ | $\checkmark$ |
| 标签管理                                    | $\checkmark$ | $\checkmark$ | $\checkmark$ | $\checkmark$ |
| 获取用户 OpenID                             | $\checkmark$ | $\checkmark$ | $\checkmark$ | $\checkmark$ |
| 获取用户行为记录                                | $\checkmark$ | $\checkmark$ | $\checkmark$ | $\checkmark$ |
| 用户分组、批量分组                               | $\checkmark$ | $\checkmark$ | $\checkmark$ | $\checkmark$ |
| 数据分析:用户分析、互动分析、图文分析、<br>官网分析            | √ √          |              | $\checkmark$ | $\checkmark$ |
| 微应用:大转盘、刮刮卡、优惠券、微官网、<br>LBS/微会员、微相册、微社区 | $\checkmark$ | $\checkmark$ | $\checkmark$ | $\checkmark$ |
| 自定义菜单                                   | ×            | $\checkmark$ | $\checkmark$ | $\checkmark$ |
| 将用户分组同步到公众平台                            | ×            | ×            | ×            | $\checkmark$ |
| 向48小时内互动用户群发消息                          | ×            | ×            | ×            | $\checkmark$ |
| 每月4条高级群发(消息可到达全部用户)                     | ×            | ×            | ×            | $\checkmark$ |
| 获取用户详细资料(昵称、性别、地区等)                     | ×            | ×            | ×            | $\checkmark$ |
| 微客服                                     | ×            | ×            | ×            | $\checkmark$ |
| 网页授权,获取用户详细信息                           | ×            | ×            | ×            | $\checkmark$ |
| 获取用户地理位置                                | ×            | ×            | ×            | $\checkmark$ |
| 生成带参数二维码                                | ×            | ×            | ×            | $\checkmark$ |

因此强烈建议您申请微信公众服务号并开通微信认证,具体流程如下。

# 1.2 公众服务号申请

1.登录微信公众平台 http://mp.weixin.qq.com/点击右上角立即注册。

| 1 微信   公众平台 □□                                                                                                   | 第一次使用        | 公众平台?立即注册 |                                                   |
|----------------------------------------------------------------------------------------------------|--------------|-----------|---------------------------------------------------|
|                                                                                                    | 登录           |           |                                                   |
| 再小的个体,也有自己的品牌                                                                                                    | ▲ 邮箱/微信号/QQ号 |           |                                                   |
|                                                                                                    |              |           | 1日本語: (本語)<br>日描并关注<br>微信公众平台                     |
|                                                                                                    | 记住帐号         | 无法登录?     | PROFESSION AND AND AND AND AND AND AND AND AND AN |
|                                                                                                    | 安录           |           |                                                   |
| and the second second second second second second second second second second second second second second second |              |           |                                                   |
|                                                                                                    |              |           |                                                   |
|                                                                                                    |              |           |                                                   |
|                                                                                                    |              |           |                                                   |

2.填写注册信息注册后,会收到一封激活的邮件,登录邮箱激活公众号。

| 邮箱     | qq.com                                          |        | 。已有微信公众帐号 |         |
|--------|-------------------------------------------------|--------|-----------|---------|
|        | 用来登录公众平台,接收到激活邮件才能完成注册                          |        |           |         |
| 密码     |                                                 |        |           |         |
|        | 字母、数字或者英文符号,最短6位,区分大小写                          |        |           |         |
| 确认应码   |                                                 |        |           |         |
|        | 请再次输入密码                                         |        |           |         |
| 验证码    | axxx < ((水子) 第一条<br>→ 我同意并遵守((()(()公次平台服务))(2)) |        |           |         |
|        | 注册                                              |        |           |         |
| 1 基本信約 | 注册 2 邮箱3855                                     | 3 选择类型 | 4 信息数记    | 5 公众号信息 |

3.选择公众号类型为服务号。

| 请选择帐号类型,一旦成功建立帐号,类型4                               | 回更改                                                                  | 1                                                                                                    |
|----------------------------------------------------|----------------------------------------------------------------------|----------------------------------------------------------------------------------------------------|
| 100号                                               | 1. 服务号                                                               | 企业号                                                                                                    |
| 为媒体和个人提供一种新的信息传播方式,<br>构建与读者之间更好的沟通与管理模式。          | 给企业和组织提供更强大的业务服务与用户<br>管理能力,帮助企业快速实现全新的公众号<br>服务平台。                  | 为企业或组织提供移动应用入口,帮助企业<br>建立与员工、上下游供应链及企业应用间的<br>连接。                                                            |
| 适用 个人 媒体 企业 政府或其他组织<br>能力 群发 微信认证 普通接口 广告主 流星<br>主 | 适用 媒体 企业 政府或其他组织 能力 群发 微信认证 高级接口 广告主 流量 主 多 客服 自定义菜单 微信支付 微信 小店 了解详情 | <ul> <li>通用 企业 政府或其他组织</li> <li>能力 企业通讯录 应用定制 分级管理 群发<br/>微信认证 高级接口 自定义菜单 微信<br/>支付</li> <li>了解详情</li> </ul> |
| 选择并继续 》                                            | 选择并继续 >                                                              | 选择并继续 》                                                                                                    |

4.选择认证主体,请根据实际情况选择,个体工商户请以企业类型申请。

| 1基本信息                            |                                                                  | 2 邮箱激活                              | 3选择类型                                |                    | 4 信息登记        | 5 公众号信息  |
|----------------------------------|------------------------------------------------------------------|-------------------------------------|--------------------------------------|--------------------|---------------|----------|
| 用戶                               | 信息登记                                                             |                                     |                                      |                    |               |          |
| 微信                               | 公众平台致力于打造真<br>的平台秩序。为了更好                                         | 实、合法、有效的品牌<br>的保障你和广大微信用/           | 推广平台,我们有志与诚信守约、)<br>户的利益,请你认真填写以下登记( | 进取担当的第三方合作伙<br>信息。 | ;伴携手并进,建立和维护周 | <u> </u> |
| 用户<br>1. 位<br>2. 封<br>3. 点<br>请研 | 信息登记审核通过后您<br>用微信公众平台的所有<br>高帐号可信任度;<br>击查看微信公众平台信<br>认你的微信公众账号属 | 可以:<br>功能;<br>息登记指引。<br>于政府、媒体、企业、1 | 美他组织或个人,并请按照对应的                      | 关别进行信息登记。          |               |          |
| 帐号                               | 类型 服务号                                                           |                                     |                                      | -                  |               |          |
| 主体                               | 类型 政府                                                            | 媒体                                  | 企业 其他组织                              |                    |               |          |
|                                  |                                                                  |                                     | 上 <del>一步</del> 下                    | —步                 |               |          |

5.选择认证主体后需要登记详细信息。

|   | 用戶信息登记<br>做信公众平台                        | 2<br>皆致力于打道真实、合法、有效的品牌推广                                                                        | 平台,我们有志与诚信守约               | ,进取担当的第三方合作伙伴携手并进,建立和维护良 | 住豆动、健康 |
|---|-----------------------------------------|-------------------------------------------------------------------------------------------------|----------------------------|--------------------------|--------|
|   | 有序的平台制                                  | 先序。为了更好的保障你和广大微信用户的                                                                             | 利益,请你认真填写以下整               | 记信息。                     |        |
|   | 用戶信息並加<br>1.使用做信公<br>2.提高帐号可<br>3.点击查看の | ロー報道に高ぶり以:<br>公众平台的所有功能;<br>可信任度;<br>可信公众平台信息登记論引。                                              |                            |                          |        |
|   | 傳輸认作的机                                  | \$P\$信公众张号属于政府、媒体、企业、其他                                                                         | 3组识载个人,并请按照对应              | 的关别进行信息整记。               |        |
|   | 张号类型                                    | 超异号                                                                                             |                            |                          |        |
|   | 主体类型                                    | 政府 煤体                                                                                           | 211 R08R                   |                          |        |
|   |                                         | 企业包括:企业、分支机构、企业租关品                                                                              | 牌,产品与服务,以及招聘               | ,審羅轉樂型的公众報号。             |        |
|   | 主体信息登记                                  | а.                                                                                              |                            |                          |        |
|   | 企业名称                                    | 北东 ····································                                                         |                            |                          |        |
|   |                                         | 需与营业执际上的后标完全一致,信息率<br>各64不可除改                                                                   | 城成动局,企业                    |                          |        |
|   | 實业执序注                                   | 940722000000000                                                                                 |                            |                          |        |
|   | 册号                                      | 请较入15位置业内肥注册号                                                                                   |                            |                          |        |
|   | 营业执照扫<br>插件                             | 请上传言业执持海峡设合质件扫描件成数<br>在有效期内且年短量大全(当年或立的可<br>回中国大陆工商局成市场出售管理局级为<br>支持[jog joeg long githes/展片,大小 | 湖朝<br>元年位宣)<br>(<br>不超过2M。 |                          |        |
|   |                                         | 选择文件                                                                                            |                            |                          |        |
|   | 运营者信息型                                  | 51                                                                                              |                            |                          |        |
|   | 运需者身份                                   | -1522                                                                                           |                            |                          |        |
|   | 证姓名                                     | 请道写该公众张帝运重者的姓名,如果名<br>" <sup>171</sup> ",请勿首翰。                                                  | 字包会分唱号                     |                          |        |
|   | 运業者身份                                   | 5107000070070000004                                                                             |                            |                          |        |
|   | 17.030                                  | 请输入运营者的导份证号码                                                                                    |                            |                          |        |
|   | 运营者身份<br>验证                             |                                                                                                 | <b>月已过期</b><br>第二後時,共重新扫描。 |                          |        |
|   | 运营者手机。                                  | 11.5%                                                                                           | 1239                       |                          |        |
|   | 号码                                      | 傳輸入正論的手机卷码<br>傳輸人物的手机卷码                                                                         |                            | 该电话需保持                   | 師通     |
|   | 10/min/TEA                              |                                                                                                 | Fizierskitts               | 5                        |        |
|   |                                         | 验证码也为6位数字<br>请输入手机短信收到的6位验证码                                                                    |                            | ·                        |        |
| _ |                                         |                                                                                                 | b-st                       | alle alle                |        |
|   |                                         |                                                                                                 | 1-10                       | 14W                      |        |

6.设置公众号信息

| 1 基本信息               | $\rangle$   | 21                                   | 却補激活                       | $\rightarrow$                | 3 选择类型              | 4 信息登记                                                             | 5 公众号信息                    |
|----------------------|-------------|--------------------------------------|----------------------------|------------------------------|---------------------|--------------------------------------------------------------------|----------------------------|
|                      | <b>0</b> มา | 「信息提交后,                              | 会在7个工作                     | 日内进行审核。近                     | <u>新过审核前,</u> 你无法申请 | 认证,也无法使用公众平台群发功能和离级<br>                                            | 10#E.                      |
| 信最终名称以认证名称为          | 帐号名称        | ~112                                 |                            |                              |                     | ••••• 1947<br>く二堆码/条码 微信公众平                                        | 台                          |
| ,该处可随意填写 , 如公<br>简称  |             | 鮮号名称400<br>井且不能与他<br>似。<br>(2-16个亦)名 | 許含有中文。<br>人已有知识户<br>称一经设置无 | 英又大小写、数<br>"权的内容相同或<br>"法更改。 | 李 ,<br>相近           | 微信公众平台<br>同位号: weixingong                                          | zhong                      |
| 〕单描述即可 , 如儿童玩具<br>〕传 | 功能介绍        | 146.000.00                           |                            |                              |                     | 功能介绍 帮助生了解公众将<br>地运营销信公众将<br>微信认证 🥪 关注税信公众不合<br>取平合问题发课。<br>平台新服务。 | 号,更好<br>号。<br>,即时收<br>抢先如晓 |
|                      |             | (4-120个字)分                           | 7组此公众帐                     | 号功能与特色。                      |                     | 查看历史消息                                                             | >                          |
|                      | 运营地区        | 国家                                   | *                          |                              |                     | 关注                                                                 |                            |
|                      | 语言          | 簡体中文                                 | *                          |                              |                     |                                                                    |                            |
|                      | 英型          | 普通公众                                 | ×                          |                              |                     |                                                                    |                            |
|                      |             |                                      |                            |                              | 200 <b>f</b> u      | a -                                                                |                            |

7.完成以上操作后进入审核阶段, 审核时间为7个工作日, 期间无法修改已提交的信息和干

涉审核进度。

| 祝贺你!你已经成功创建一个公众帐号。                                                                                                 |
|----------------------------------------------------------------------------------------------------|
| <ul> <li>请注意</li> <li>此账号不支持手机登录,请使用公众平台管理你的账号</li> <li>我们将在7个工作日内进行审核,通过审核前,无法申请认证,<br/>也无法使用群发功能知高级功能</li> </ul> |
|                                                                                                    |

# 1.3 公众服务号认证

1.登录微信公众服务号,点击右上角帐号信息处的【未认证】按钮。

| 🍋 微信   公众平台                                                       | Pata                   |             | ▲ 2019 第以至<br>● 3日                  |
|-------------------------------------------------------------------|------------------------|-------------|-------------------------------------|
| <ul> <li>功能</li> <li>群发功能</li> <li>自动回复</li> <li>自定义菜单</li> </ul> | <mark></mark> 0<br>新消息 | ▲ 0<br>新增人数 | <mark>220</mark><br><sup>息用户数</sup> |
| 十添加功能插件 🚥                                                         | 系统公告                   |             |                                     |
| 〇 微信支付                                                            | 微信设备公众号无需绑定相关设备也可被关注 🛛 | <b>2</b> 0  | 2014-10-23                          |
|                                                                   | 侵权投诉流程更新说明 🚥           |             | 2014-10-23                          |
| 消息管理                                                              | 微信公众平台设备功能支持个人开发者接入    |             | 2014-10-16                          |
| 用户管理                                                              | 开发者被动响应消息接口,增加异常情况时的热  | 示           | 2014-10-16                          |
| 素材管理                                                              | 公众平台安全升级,消息体签名及加密功能上线  | 1           | 2014-10-14                          |
| ¶【推广                                                              | 公众平台新增卡券功能             |             | 2014-09-30                          |

### 2.点击开通按钮,进行身份验证。

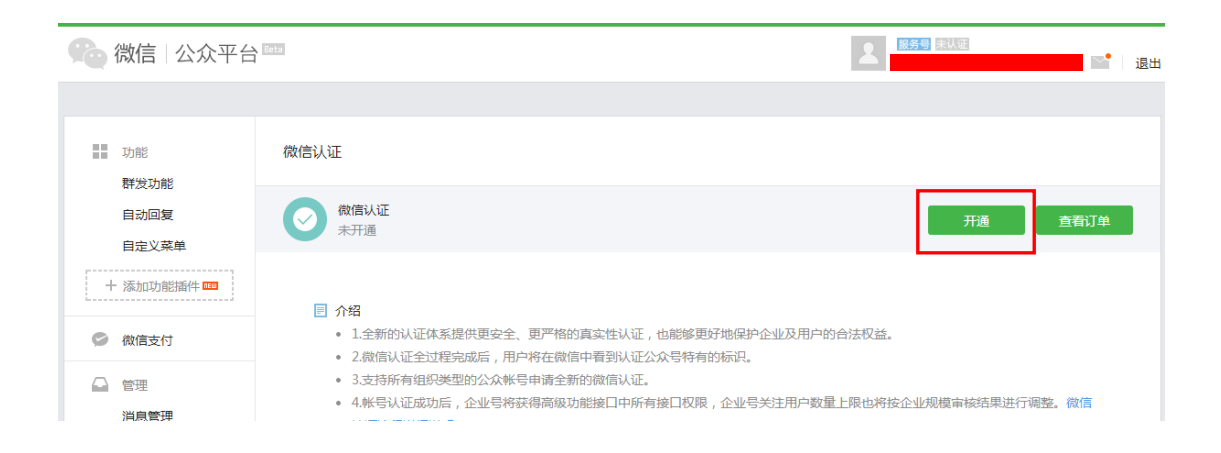

| 验证身份                                                                                                    | × |
|----------------------------------------------------------------------------------------------------|---|
| 1. 选择验证方式 2. 帐号验证                                                                                                    |   |
| 为了公众号帐号安全,操作前需要先进行验证,请选择验证方式:<br><ul> <li>通过信息登记手机号来验证<br/>通过发送验证短信到你的绑定手机186******30验证</li> <li>通过信息登记身份证号来验证<br/>通过填写帐号运营者姓名、身份证号进行验证</li> </ul> |   |
| <del>ए</del> —न                                                                                                    |   |

3.身份验证通过后将进入认证过程,请按照引导一步一步进行,首先同意协议内容。

| 微信认证    |                                                          |                                                                        |                                            |                                                                          |                                          |                                                     |                            | 微信认证流程详细说明 |
|---------|----------------------------------------------------------|------------------------------------------------------------------------|--------------------------------------------|--------------------------------------------------------------------------|------------------------------------------|-----------------------------------------------------|----------------------------|------------|
| 1. 同意协议 |                                                          | 2. 填写资料                                                                |                                            | 3. 确认名称                                                                  |                                          | 4. 填写发票                                             |                            | 5. 支付费用    |
|         |                                                          |                                                                        |                                            |                                                                          |                                          |                                                     |                            |            |
|         |                                                          |                                                                        |                                            |                                                                          |                                          |                                                     |                            | *          |
|         |                                                          | 《微信                                                                    | <b>宗公</b> 公平                               | 名认证服务                                                                    | 办议》                                      |                                                     |                            | E          |
|         | 【苦如卫母主】                                                  |                                                                        |                                            | Цистокуз                                                                 |                                          |                                                     |                            |            |
|         | 【目即仪寺古】                                                  |                                                                        |                                            |                                                                          |                                          |                                                     |                            |            |
|         | 欢迎您使用微信公                                                 | 公众平台认证服务!                                                              |                                            |                                                                          |                                          |                                                     |                            |            |
|         | 微信公众平台认识<br>本服务,用户应当<br>》、《腾讯微信朝<br>链。]请您务必审<br>单独协议,并选择 | 正服务(以下简称"本朋<br>当阅读并遵守《微信公次<br>次件许可及服务协议》、<br>慎阅读、充分理解各条<br>圣接受或不接受。限制、 | 段务")是<br>《平台认证》<br>《微信公》<br>款内容,特<br>免责条款; | 散信公众平台提供给<br>服务协议》(以下简<br><del>众平台服务协议》。</del><br>别是免除或者限制提<br>可能以加粗形式提示 | 用户的一]<br>称"本协ì<br>[増加所有<br>責任的条款<br>远注意。 | 项用户资质审核服务。<br>议"),以及《腾讯删<br>协议链接地址,上线时<br>,以及开通或使用某 | 为使用<br>资物议<br>时为文字<br>项服务的 |            |
|         | 除非您已阅读并挑<br>交资料和信息、作                                     | 妾受本协议所有条款,召<br>寸款[待确认]等行为即初                                            | 5则您无权(<br>1)为您已阅读                          | 使用微信公众平台认<br>读并同意本协议的约                                                   | 、证服务。<br>束。                              | 您对本服务的接受、则                                          | 9买、提                       |            |
|         | 如果您未满18周                                                 | 岁,请在法定监护人的                                                             | 陪同下阅读                                      | 本协议及其他上述协                                                                | 议,并特                                     | 别注意未成年人使用領                                          | そ款。                        |            |
|         | 一、【协议的派                                                  | <b>范围】</b>                                                             |                                            |                                                                          |                                          |                                                     |                            |            |
|         | 1.1【协议适用                                                 | 主体范围】                                                                  |                                            |                                                                          |                                          |                                                     |                            |            |
|         | 本协议是您与腾行                                                 | 飛之间关于您使用微信2<br>★☆☆☆ "田白" ■+                                            | 3 <b>众平台认i</b><br>日本注例信/                   | 正服务所订立的协议<br>ANA TANK TELE TANK                                          | (。 "腾讯"                                  | "是指腾讯公司及其根<br>3正时1500%1/信/八个帐。                      | 送服务                        | ~          |
| ✓ 我同    | 同意并遵守上述的                                                 | 《微信公众平台认证服务                                                            | 务 <mark>协议》</mark>                         |                                                                          |                                          |                                                     |                            |            |
|         |                                                          |                                                                        |                                            |                                                                          |                                          |                                                     |                            |            |
|         |                                                          |                                                                        |                                            |                                                                          |                                          |                                                     |                            |            |
|         |                                                          |                                                                        |                                            | 下一步                                                                      |                                          |                                                     |                            |            |

### 4.之后选择认证类型,请根据实际情况选择,个体工商户请选择企业类型。

| 微信         | 訂认证                  |         |     |      |         | 微信认证流程详细说明 |
|------------|----------------------|---------|-----|------|---------|------------|
|            | 1. 同意协议              | 2. 填写资料 | 3.  | 确认名称 | 4. 填写发票 | 5. 支付费用    |
| • <b>철</b> | <b>经型</b> (请从下列类型中选择 | 圣一项)    |     |      |         |            |
|            | ● 企业                 |         |     |      |         |            |
|            | • 网店商家               |         |     |      |         |            |
|            | ◎ 媒体                 |         |     |      |         |            |
|            | ◎ 政府及事业单位            |         |     |      |         |            |
|            | ● 其他组织               |         |     |      |         |            |
|            |                      |         | 上一步 | 确定   |         |            |

5.选择类型后需要填写大量信息,请认真填写。

认证资料

◎ 企业业务资料

| 若后续要申请微信支付 , 则此处的申 | 青主体需与后续的微信支付运营主体、结算主体保持一致。                                                                                   |          |
|--------------------|----------------------------------------------------------------------------------------------------|----------|
| 企业全称               | 详情<br>主体全称不可修改                                                                                               |          |
| 组织机构代码             |                                                                                                    |          |
|                    | 能与组织机构代码证匹配,每个组织机构代码只可以申请一次企业号                                                                               | 严格参照红字注释 |
| 工商执照注册号            |                                                                                                    |          |
| 法定代表人<br>/企业负责人姓名  | 如果属于分公司则填写工商营业执照上明确的负责人,个体工商户请填<br>写经营者姓名,合伙企业请填写合伙人姓名,个人独资企业请填写投资<br>人姓名,企业法人的非法人分支机构填写负责人姓名,均按照营业执照<br>上填写 |          |
| 隶属企业               | → ★ つ。                 か分公司必须提供其隶属企业,非分公司则填申请企业全称                                                            |          |
| 注册资金               |                                                                                                    |          |
|                    | 示例:20万元。如无注册资金请填写"无"                                                                                         |          |
| 企业注册地址             | 与今州丁嘉寿州4482-66/426/寿州4366-36                                                                                 |          |
|                    | 与正亚上阔岩亚环常工的正师/岩亚吻所一致                                                                                         |          |
| 企业办公地址             | 能够收发信件的有效地址,带邮编。示例"广州市天河区华暴路1号南<br>方通信大厦,邮编510630"                                                           |          |

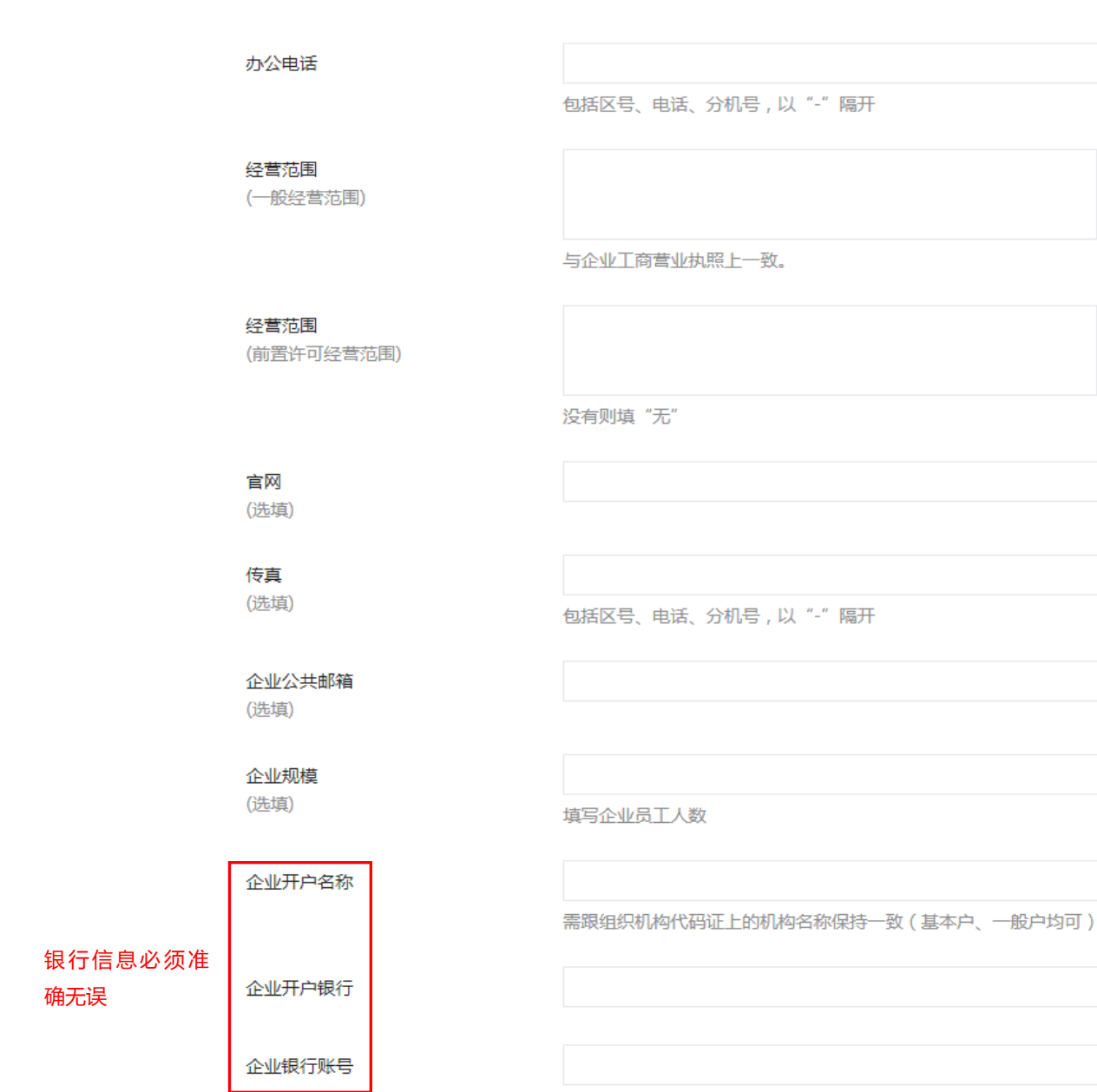

我们会给该对公帐户汇入一笔非常小的金额和备注信息,需要你后续跟 审核人员确认。

| 相关关键词                      |                                                       |
|----------------------------|-------------------------------------------------------|
|                            | 可填企业简称、行业、主营业务,必须和企业有直接的关联,审核时会删减不相关的词,最多可填9个,请用空格分隔开 |
| ● 运营者信息                    |                                                       |
| 公众号发布的内容<br>/提供的服务<br>(选填) | 仅做认证时参考使用。                                            |
| 帐号运营者姓名                    | 与申请公函上的运营人员一致,认证审核过程将与该运营人员联系。                        |
| <b>帐号运营者部门与职位</b><br>(选填)  |                                                       |
| 帐号运营者手机号码                  | 请填写运营人员的手机号码,认证审核过程将与该运营人员联系。                         |
| 帐号运营者座机                    | 包括区号、电话、分机号 , 以"-"隔开                                  |
| 帐号运营者电子邮箱                  |                                                       |
| 运营人员身份证号码                  |                                                       |

| 运营人员身份证件(正面) | 无居民身份证的内地居民可提交《临时居民身份证》,香港、澳门特别行政区、<br>台湾居民提供当地有效身份证件。<br>格式要求:支持.jpg .jpeg .bmp .gif .png格式照片,大小不超过2M。<br>选择文件                                 |  |  |  |  |  |
|--------------|----------------------------------------------------------------------------------------------------|--|--|--|--|--|
| 运营人员身份证件(反面) | 无居民身份证的内地居民可提交《临时居民身份证》,香港、澳门特别行政区、<br>台湾居民提供当地有效身份证件。<br>格式要求:支持.jpg .jpeg .bmp .gif .png格式照片,大小不超过2M。<br>选择文件                                 |  |  |  |  |  |
| ● 企业基本资料     |                                                                                                    |  |  |  |  |  |
| 组织机构代码证      | 组织机构代码证必须在有效期范围内。<br>格式要求:原件照片、扫描件或复印件加盖企业公章后的扫描件<br>支持.jpg .jpeg .bmp .gif .png格式照片 ,大小不超过2M。<br>选择文件                                          |  |  |  |  |  |
| 企业工商营业执照     | 只支持中国大陆工商局或市场监督管理局颁发的工商营业执照,且必须在有效期内。<br>格式要求:原件照片、扫描件或者复印件加盖企业公章后的扫描件,支持.jpg<br>.jpeg.bmp.gif.png格式照片,大小不超过2M。<br>重新上传                         |  |  |  |  |  |
| 申请公函 见下方范例   | 一般企业请下载一般企业申请认证公函,<br>个体请下载个体工商户申请认证函<br>填写认证公函需要提供公众号的原始ID,去我的账户信息查看原始ID。<br>上传加盖企业公章的原件照片或扫描件<br>支持.jpg.jpeg.bmp.gif.png格式照片,大小不超过2M。<br>选择文件 |  |  |  |  |  |

|                 | 申请主体(申请 (<br>人)全称。                                                                 | :注:清填写组织机构代码证、营业执照上的主体。<br>≥称)。 |                                                                              |        |   | <b>我注 [x1]:公众号运营管理者信息。</b>                                             |
|-----------------|------------------------------------------------------------------------------------|---------------------------------|------------------------------------------------------------------------------|--------|---|------------------------------------------------------------------------|
|                 | 办公电话。                                                                              | a                               | 手机号,"                                                                        | a      | , | 秋亚甲极过程中将于该人员联系。<br>● ● ● ● ● ● ● ● ● ● ● ● ● ● ● ● ● ● ●               |
|                 | 办公地址。                                                                              | a                               | 电子邮箱, "                                                                      | а      |   | 用手机号码                                                                  |
| 上半部建议<br>在电脑上填写 | ليە<br>ب                                                                           | 认证申请公                           | ₩                                                                            |        |   | <b>覺達 [x3]:</b> 请准确填写运营人员的常<br>用电子邮箱。                                  |
|                 | 中请人同意接欠<br>义申请数信公众帐号<br>1、 申请<br>众帐号资质审核<br>权利义务均由该<br>见、 申请<br>别核实。同时,<br>反上述承诺,责 |                                 | 我注[x4]:公众号运营者信息。 我注[x5]:(注:该见.页法公众受账<br>户信息页章爱)公众平台=1,设量=1<br>公众受设量=1.原始[D.。 |        |   |                                                                        |
| 下半部<br>必须手写     | ·<br>·<br>·<br>·<br>·<br>·                                                         | (甲请人盖章 :).                      |                                                                              |        |   | <b>覺注 [x6]</b> :這营者爭下签字。<br><b>覺注 [x7]: 盖</b> 盒供公室。公室名称哥<br>与企业全称保持一致。 |
|                 | -1                                                                                 |                                 |                                                                              | (年月日), |   | <b>裁注 [x8]:</b> 填写申请上传公函时间。                                            |

6.信息提交完成后需要填写认证名称,此处的认证名称决定着该微信公众号之后的真正名

称,非常重要,一定要慎重填写。由于其他类型的认证名称需要提供很多额外资料,在此推

荐基于公司简称命名。

| 微信认证                                                                                                    |                       |                |             |          |       |        |  | 微信认证流程详细说明 |  |  |
|----------------------------------------------------------------------------------------------------|-----------------------|----------------|-------------|----------|-------|--------|--|------------|--|--|
| 1 同意协议                                                                                                    |                       | 2 填写资料         | 3 确         | 认名称      |       | 4 填写发票 |  | 5 支付费用     |  |  |
| <ul> <li>微信认证帐号命名原则</li> </ul>                                                                                                    |                       |                |             |          |       |        |  |            |  |  |
| 公众帐号认证名称需保证                                                                                                    | 在所在领域具                | 有唯一识别性和客观性,    | 禁止侵权,禁止具有夸大 | 性、广告性和误导 | 性的名称。 |        |  |            |  |  |
| • 公众帐号认证名称禁止使                                                                                                    | 用                     |                |             |          |       |        |  |            |  |  |
| <ul> <li>2)外围的国家名称(国外驻华领事馆等外国驻华机构全称包含该国家名的,可使用,如"美国驻华领事馆")</li> <li>3)带有民族歧视性的</li> <li>4)夸大宣传并带有欺骗性的,如:"国酒"(没有哪个酒的品牌可以称自己为中国最好的酒),"中国第一酒"(不可包含修饰形容词汇)</li> <li>5)有音子社会主义道德风尚或者有其他不良影响的</li> <li>6)有歧义,误导用户或侵犯其他用户、第三方合法权益的,包括但不限于:侵权,冒充其他公司品牌,利用命名进行夸大宣传,非腾讯官方、微信官方但名称包含"腾讯""微信""QQ"等</li> <li>7)企业简称为通用名词、名称、词汇的,腾讯有权要求使用完整企业/机构名称作为认证名称,例如:正能量、吃货、墨座、运势、爱情、健康、养生、百科等词汇。</li> <li>• 选择命名方式</li> </ul> |                       |                |             |          |       |        |  |            |  |  |
| ○ 基于公司简称(字                                                                                                    | 号)或机构简                | 称              |             |          |       |        |  |            |  |  |
| ○ 基于商标                                                                                                    |                       |                |             |          |       |        |  |            |  |  |
| ○ 基于地产楼宇名称,不包含公司简称/商标                                                                                                    |                       |                |             |          |       |        |  |            |  |  |
| ○ 基于电话号码 , 不                                                                                                    | 〇 基于电话号码 , 不包含公司简称/商标 |                |             |          |       |        |  |            |  |  |
| ○ 基于媒体(广播电                                                                                                    | 视、报纸以及                | 及期刊)频道/节目/报纸/期 | 1ŦIJ        |          |       |        |  |            |  |  |
| ○ 基于其他命名方式                                                                                                    |                       |                |             |          |       |        |  |            |  |  |

7.填写发票信息,发票类型选择普通发票,发票邮寄地址填写的地址。

|       | 42mm |
|-------|------|
| - 県 つ | 又示   |

|        | □ 开具发票                                                                          |
|--------|---------------------------------------------------------------------------------|
| 发票抬头   | <b>腾讯科技(深圳)有限公司广州分公司</b><br>该名称为你申请认证时填写的企业/媒体单位/组织全称,如填写错误,<br>请返回上一步重新填写企业全称。 |
| 发票类型   | <b>普通发票</b> ▼<br>普通发票为定额发票。                                                     |
| 邮寄地址   | 省份 ▼ 目前只支持中国大陆地区的邮寄。                                                            |
| 街道详细地址 | 请输入邮寄地址<br>请填写邮寄的街道地址,如"华暴路南方通信大厦"                                              |
| 邮政编码   | 请输入邮政编码                                                                         |
| 联系人    | 请输入联系人                                                                          |
| 联系电话   | 请输入联系电话                                                                         |

8.最后进入支付环节,点击支付后订单即刻生成,支付时间没有期限限制,支付方式包括客

户对公账号打款以及扫描二维码微信支付。支付完成后等待审核即可。

| 1 同意协议      |           | 2 填写资料       | 3 确ì     | 人名称 4 填写发票                             | 5 支付费用     |
|-------------|-----------|--------------|----------|----------------------------------------|------------|
|             |           |              |          |                                        |            |
| 以选择以下两种支    | 付方式       |              |          |                                        |            |
|             |           | 7            |          |                                        |            |
| 银行卡转账       | 微信支付      |              |          |                                        | 報1]下我和正思手  |
|             |           |              |          |                                        |            |
| 该付款方式能缩     | 减认证审核时长,完 | 或帐号资质认证审核一般只 | 需要5个工作日。 |                                        |            |
|             |           |              |          |                                        |            |
| 请用以下对公账     | 户打款,否则审核流 | 程将包含对公账      | 微信团队对公账  | 号信息                                    |            |
| 户打款验证,耗     | 时约15个工作日。 |              |          |                                        |            |
| 银行卡号        |           |              | 收方账号     | 7559016582101153106026865 (打款时请将该25位教  | 故字作为收款账 复制 |
|             |           |              |          | 号。每个公众账号对应的收款银行账号是不同的,请勿问              | 间其他收款账号打款, |
| <b>开户银行</b> | 行         |              |          | 请勿将多笔认证费用转入同一个银行账户,否则会导致于              | 5法认证。)     |
| Int         | 13        |              | 公司名      | 深圳市腾讯计算机系统有限公司                         |            |
|             |           |              | 开户银行     | 招商银行深圳华侨城支行                            |            |
| 金额          | 300元      |              | 备注信息     | gh 9e28ae68357d (如银行无法输入备注信息,可省)       | 各不填写)      |
|             |           |              |          |                                        |            |
|             |           |              | 状杀人      | 腾讯公司,0/33-83/08/88(注:打款时若需要联系人<br>上信息) | 和联系电话,刂塤与以 |
|             |           |              |          | 1                                      |            |
|             |           |              |          |                                        |            |
|             |           |              |          |                                        |            |
|             |           |              | 上一步      | 确定                                     |            |
|             |           |              |          |                                        |            |
|             |           |              |          |                                        |            |

# 1.4 微信认证申请公函

微信认证提交资料步骤需要上传的电子版文件包括微信认证申请公函,该公函中的一项信息

为公众帐号原始 ID, 该信息只有在注册完成公众服务号后才能获取。

#### 原始 ID 获取

登录微信公众服务号,点击右上角帐号信息的头像部位,进入帐号信息页面,记录原始 ID。

| ß  | 微信 公众平台                       | Beta                   |                                             |     |   | 2 | 服务号 未认证               | <b>~</b> • | 退出 |
|----|-------------------------------|------------------------|---------------------------------------------|-----|---|---|-----------------------|------------|----|
|    |                               |                        |                                             |     |   |   |                       |            |    |
|    | 功能<br>群发功能<br>自动回复<br>自定义菜单   | 公众 <sup>4</sup><br>帐号i | 号设置<br>坊<br>坊<br>坊<br>坊<br>坊<br>坊<br>坊<br>坊 |     |   |   |                       |            |    |
| ¢  | 微信支付管理                        |                        | 头像                                          | 2   |   |   | 修改头像<br>(一个月内只能申请修改一次 | t<br>)     |    |
|    | 消息管理<br>用户管理<br>素材管理          |                        | 登录邮箱                                        |     | l |   | 修改<br>(一个月内只能申请修改一次   | <br>[<br>] |    |
| म् | 推广 🚥<br>广告主                   |                        | 原始ID                                        | _   |   |   |                       |            |    |
|    | 流量主                           | -                      | 微信号                                         |     |   |   | 设置微信号                 |            |    |
|    | <sup>沈山</sup><br>用户分析<br>图文分析 |                        | 类型                                          | 服务号 |   |   |                       |            |    |
|    | 消息分析接口分析                      |                        | 认证情况                                        | 未认证 |   |   | 申请微信认证                | Ē          |    |
| 0  | 设置                            |                        | 主体信息                                        |     |   |   | 详情                    | 3          |    |

# 1.5 认证审核

等待认证审核的过程中,微信认证审核机构有可能会联系该微信公众号申请时填写的运营者 电话进行审核沟通,认证方会向对公账户打入一笔很小金额的现金,并要求提供具体收款凭 证,推荐使用网上银行查询并截图:

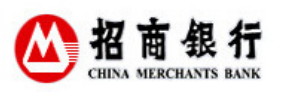

#### 对账单

| 借总笔数:<br>贷总笔数:<br>开始日期:<br>账号:北京<br>用户所属:<br>笔数:1 | 总笔数:0     借急金額:0.00       总笔数:1     贷息金額:0.12       站日期:20141024     结束日期:20141026       号:北京, 110906724110501, 人民币, 中企动力科技股份有限公司     集团公司名称:中企动力科技股份有限       户所雇公司:中企动力科技股份有限公司     打印时间:2014-10-27 14:27       数:1 |   |      |    |       | 份有限公司  |                  |                   |
|---------------------------------------------------|----------------------------------------------------------------------------------------------------|---|------|----|-------|--------|------------------|-------------------|
| 交易类型                                              | 摘要                                                                                                    | 借 | 贷    | 余額 | 业务参考号 | 收/付方名称 | 收/付方账号           | 收付方开户行名           |
| IBPS对公<br>提回贷记                                    | 提回贷记:00<br>002823645,<br>汇兑                                                                                                    | 1 | 0.12 |    |       | 袁红梅    | 6226170700366616 | 中国民生银行大<br>连分行营业部 |

如果没有网上银行,请到银行打印具体明细清单。

# 2 微信支付开通

VONE 网店系统支持微信支付,如需使用微信支付接口,请确保开通微信支付。微信 支付开通的前提条件是拥有通过认证的微信公众服务号。

## 2.1 类目要求

微信支付目前只支持以下表格中的类目,不符合的商品无法使用微信支付,请注意。

| 微信支付商户类目费率、结算周期 |       |                    |                     |      |  |  |  |  |  |
|-----------------|-------|--------------------|---------------------|------|--|--|--|--|--|
| 一级行业            | 二级行业  | 三级行业               | 费率                  | 结算周期 |  |  |  |  |  |
|                 | 综合商城  | 综合商城               | 0.60%               | T+1  |  |  |  |  |  |
|                 | 时尚    | 服饰类商城/服饰配件/箱包      | 0.60%               | T+1  |  |  |  |  |  |
|                 | 时尚    | 礼品/鲜花/纪念品          | 0. <mark>60%</mark> | T+1  |  |  |  |  |  |
|                 | 时尚    | 户外/运动/健身器材/安防      | 0.60%               | T+1  |  |  |  |  |  |
|                 | 时尚    | 乐器                 | 0.60%               | T+1  |  |  |  |  |  |
|                 | 时尚    | 手表/钟表/眼镜(美瞳)       | 0.60%               | T+1  |  |  |  |  |  |
|                 | 时尚    | 黄金珠宝/钻石/玉石         | 2.00%               | T+1  |  |  |  |  |  |
|                 | 时尚    | 首饰/饰品              | 0.60%               | T+1  |  |  |  |  |  |
|                 | 生活/家居 | 家居/建材/装饰/布艺类商城     | 0. <mark>60%</mark> | T+1  |  |  |  |  |  |
|                 | 生活/家居 | 食品                 | 0.60%               | T+1  |  |  |  |  |  |
|                 | 生活/家居 | 保健品/滋补品            | 0. <mark>60%</mark> | T+1  |  |  |  |  |  |
|                 | 生活/家居 | 家用电器               | 0.60%               | T+1  |  |  |  |  |  |
|                 | 生活/家居 | 成人计生用品             | 0. <mark>60%</mark> | T+1  |  |  |  |  |  |
|                 | 生活/家居 | 美妆/护肤/个人护理         | 0.60%               | T+1  |  |  |  |  |  |
|                 | 生活/家居 | 工艺品/盆栽/室内装饰品       | 0. <mark>60%</mark> | T+1  |  |  |  |  |  |
|                 | 生活/家居 | 汽车/摩托/自行车/配件/改装    | 0.60%               | T+1  |  |  |  |  |  |
|                 | 生活/家居 | 餐饮                 | 0. <mark>60%</mark> | T+1  |  |  |  |  |  |
|                 | 数码    | 数码产品               | 0.60%               | T+1  |  |  |  |  |  |
|                 | 数码    | 办公设备(打印机/复印机/扫描仪等) | 0.60%               | T+1  |  |  |  |  |  |
|                 | 母婴/玩具 | 母婴用品/儿童玩具          | 0.60%               | T+1  |  |  |  |  |  |
|                 | 母婴/玩具 | 母婴类商城              | 0.60%               | T+1  |  |  |  |  |  |

|   | 票务       | 影票/演唱会/赛事等娱乐票务                | 0.60% | T+1 |
|---|----------|-------------------------------|-------|-----|
|   | 票务       | 火车票/船票/车票等长途交通票务              | 0.60% | T+1 |
|   | 机票/旅游    | 旅行社                           | 0.60% | T+1 |
|   | 机票/旅游    | 旅游服务平台                        | 0.60% | T+1 |
|   | 机票/旅游    | 航空公司                          | 0.60% | T+1 |
|   | 机票/旅游    | 机票代理                          | 0.60% | T+1 |
|   | 机票/旅游    | 旅馆/酒店/景区/度假区                  | 0.60% | T+1 |
|   | 书籍/音像/文具 | 书籍/音像/文具                      | 0.60% | T+1 |
|   | 收藏/宠物    | 宠物/宠物食品                       | 0.60% | T+1 |
|   | 收藏/宠物    | 非文物类收藏品(钱币/字画/邮票等)            | 0.60% | T+1 |
|   | 收藏/宠物    | 文物经营                          | 0.60% | T+1 |
|   | 收藏/宠物    | 文物拍卖                          | 0.60% | T+1 |
|   | 收藏/宠物    | 文物复制品销售                       | 0.60% | T+1 |
| J | 机械/电子    | 保健器械(足浴盆、按摩仪等)                | 0.60% | T+1 |
|   | 机械/电子    | 医疗器械                          | 0.60% | T+1 |
|   | 机械/电子    | 电子元器件/仪器仪表/机械设备及配件            | 0.60% | T+1 |
|   | 苗木/绿化    | 苗木种植                          | 0.60% | T+1 |
|   | 苗木/绿化    | 园林绿化                          | 0.60% | T+1 |
|   | 装饰       | 室内精装饰设计服务                     | 0.60% | T+1 |
|   | 生活/咨询服务  | 咨询 ( 医疗咨询除外 ) /法律咨询/金融咨<br>询等 | 0.60% | T+1 |
|   | 生活/咨询服务  | 家政/婚庆服务/摄影服务                  | 0.60% | T+1 |
|   | 生活/咨询服务  | 印刷/维修服务/排版/刻板                 | 0.60% | T+1 |
|   | -        |                               |       |     |

实物

| 教育/培训   | 教育/培训/考试缴费/学费      | 0.60% | T+1 |
|---------|--------------------|-------|-----|
| 教育/培训   | 学校                 | 0.60% | T+1 |
| 娱乐/健身服务 | 美容/健身类会所           | 0.60% | T+1 |
| 娱乐/健身服务 | 俱乐部/高尔夫球场/休闲会所     | 0.60% | T+1 |
| 娱乐/健身服务 | 游艺厅/KTV            | 0.60% | T+1 |
| 公共事业缴费  | 水电煤缴费/交通罚款等生活缴费    | 0.10% | T+1 |
| 其他生活缴费  | 有线电视缴费             | 0.60% | T+1 |
| 其他生活缴费  | 停车场                | 0.60% | T+1 |
| 其他生活缴费  | 物业管理费              | 0.60% | T+1 |
| 其他生活缴费  | 城市交通卡              | 0.60% | T+1 |
| 其他生活缴费  | 其他生活缴费             | 0.60% | T+1 |
| 医疗      | 药品                 | 0.60% | T+1 |
| 医疗      | 医疗咨询/挂号服务/心理咨询/体检卡 | 0.60% | T+1 |
| 医疗      | 医院                 | 0.60% | T+1 |
| 快递/货运服务 | 物流/快递公司            | 0.60% | T+1 |
| 交通运输服务类 | 铁路货物运输             | 0.60% | T+1 |
| 交通运输服务类 | 道路运输               | 0.60% | T+1 |
| 交通运输服务类 | 水路运输               | 0.60% | T+1 |
| 交通运输服务类 | 海运                 | 0.60% | T+1 |
| 交通运输服务类 | 港口经营\港口理货          | 0.60% | T+1 |
| 交通运输服务类 | 航空运输               | 0.60% | T+1 |
| 交通运输服务类 | 和车                 | 0.60% | T+1 |

|    | 房地产     | 房产预售                            | 0.60% | T+1 |
|----|---------|---------------------------------|-------|-----|
|    | 房地产     | 房屋中介                            | 0.60% | T+1 |
|    | 通信      | 电信运营商                           | 0.60% | T+1 |
|    | 通信      | 宽带收费                            | 0.60% | T+1 |
|    | 彩票      | 彩票                              | 1.00% | T+7 |
|    | 生活/咨询服务 | 人才中介机构/招聘/猎头                    | 0.60% | T+7 |
|    | 生活/咨询服务 | 婚介交友                            | 0.60% | T+7 |
|    | 生活/咨询服务 | 网上生活服务平台                        | 0.60% | T+7 |
|    | 金融      | 证券/基金咨询、软件类 ( 不包括证券、基<br>金销售类 ) | 0.60% | T+7 |
|    | 保险      | 保险公司                            | 0.60% | T+1 |
|    | 保险      | 保险代理公司                          | 0.60% | T+1 |
|    | 保险      | 保险经纪公司                          | 0.60% | T+1 |
|    | 保险      | 保险公估公司                          | 0.60% | T+1 |
| 虚拟 | 保险      | 保险兼业代理公司                        | 0.60% | T+1 |
|    | 公益      | 公益                              | 0.00% | T+1 |
|    | 网络虚拟服务  | 门户/资讯/论坛                        | 2.00% | T+7 |
|    | 网络虚拟服务  | 视频/网络小说/在线图书/音乐                 | 2.00% | T+7 |
|    | 网络虚拟服务  | 域名/建站/主机/代码                     | 2.00% | T+7 |
|    | 网络虚拟服务  | 搜索引擎/网络广告/网络推广/视频制作             | 2.00% | T+7 |
|    | 网络虚拟服务  | 游戏/点卡/金币                        | 2.00% | T+7 |
|    | 软件      | 各类软件(学习/办公管理等)                  | 2.00% | T+7 |
|    | 数字娱乐    | 彩铃                              | 2.00% | T+7 |
|    | 其他      | 其他行业                            | 0.60% | T+7 |

# 2.2 开通流程

#### 第一步:完成申请资料审核

1. 登录微信公众平台 选择左侧菜单中的微信支付按钮 点击开通进入微信支付开通流程。

| 0 | 商户基本资料<br>选择支付场景、商品类目等内容                    | 填写       |
|---|---------------------------------------------|----------|
|   | <b>业务审核资料</b><br>填写企业联系人、营业执照等信息,并上传相关证件扫描件 | 塀        |
|   | <b>财务审核资料</b><br>填写企业银行账户相关信息               | 堳        |
| 2 | 签署承诺函<br>资料审核通过后即可下载承诺函,打印盖章后回寄盖章原件         | 末签署承诺函预党 |
|   | <b>签署协议</b><br>确认商户信息、在线签署微信支付服务协议          | 未签署      |
| 3 | 功能发布<br>协议已签署后,可全网发布产品,面向全部微信用户销售商品或提供服务    | 未发布      |
|   |                                             | 未开启      |

2. 提交商户基本资料

请准确选择经营范围,并如实填写出售的商品/服务信息,此处填写的信息将作为日后运营 监管的依据。

|                    | 第一步:商户基本资料填写                                                                   |                   |
|--------------------|--------------------------------------------------------------------------------|-------------------|
| 1. 资料准             | 备 2. 资料填写                                                                      | 3. 预览并提交          |
| 商户基本信息             |                                                                                | 查看填写指引            |
| 支付场景               | 公众号支付 在微信客户端内点击页面按钮或利用微信扫描二维码进行支付                                              |                   |
| 经营范围               | 请选择 🔻 请选择 👻 请选择 👻 查看示例                                                         |                   |
|                    | 说明:若经营商品与所选类目不符,一经发现,将会重罚。<br>后续需要缴纳的微信支付手续费率-%,结算周期为-<br>微信支付手续费将从每笔交易中抽取。    |                   |
| 简述售卖的商品<br>(140字内) | 建议:1、不得超过上述"经营范围"的范畴;<br>2、勿填写过于细致,以免在已选经营范围内限制自身售卖品类<br>3、填写的品类不得超过公司营业执照规定范围 |                   |
|                    | 所售商品应与所选类目相符,且应包含在营业执照所登记的范围内。以上内容将                                            | 舒留作备案,请谨慎填写。 查看示例 |
| 客服电话               | 区号请务必填写,如无分机可不必填写分机号。电话请保持通畅。                                                  |                   |
|                    |                                                                                |                   |
|                    | 上一步下一步                                                                         |                   |

3. 提交业务审核资料

提交的资料,主体需与微信认证主体保持一致,以保证运营主体即认证主体。

|              | <b>书—</b> 亚:业分甲核页科填与                                            |
|--------------|-----------------------------------------------------------------|
|              |                                                                 |
| 1. 资料准备      | 2. 资料填写 3. 预览并提交                                                |
| 商户负责人信息      | 查看填写指引                                                          |
| 负责人姓名        |                                                                 |
|              | 如遇突发情况或需要联系商家,微信希望在第一时间联系到负责人                                   |
| 联系电话         |                                                                 |
|              | 请填写手机号码,该号码将接收与微信支付商户管理相关的全部短信验证信息                              |
| 重要邮箱         | 道写申请人的QQ邮箱,支付审核通过后,将收到两封<br>道知邮件,发件人分别为:微信公众平台、财付通              |
|              | 该邮箱将接收与微信支付相关的全部重要信息,强烈建议使用企业邮箱                                 |
| 商户基本信息:      |                                                                 |
| 申请主体类别       | 法人企业 💎 提示:一般均为"法人企业",具体以营业执照的主体类别为准                             |
| 行业类别         | 请选择 ▼                                                           |
| 公司名称         |                                                                 |
|              | 输入公司名称应于营业执照登记名称一致                                              |
| (可选填)公司网站    | 提示:                                                             |
|              | 输入格式需以http或https开头,互联网公司请务必填写此项                                 |
| <b>本宁</b> 夕孙 |                                                                 |
| 同家石林         |                                                                 |
| 公司批批         |                                                                 |
|              | 省市必填。如广东省广州市华晃路一号南方通讯大厦                                         |
| 邮政编码         | 210000                                                          |
| 证件持有人类型      | 业务经办人 ▼ 建议:                                                     |
|              | 选择"业务经办人"                                                       |
| 证件类型         | 身份证 *                                                           |
| 证件号码         |                                                                 |
| 证件持有人姓名      |                                                                 |
| 证件有效期        | 至 IIII 「长期 (如长期,请勾选)                                            |
| 证件扫描件        | 护昭请上传有效签证及个人信息页扫描件。身份证请上传正反面扫描供                                 |
|              | 建议将相关证件信息复印到一张A4纸上,并加盖公司公章后再扫描。彩色或者黑白扫描均可,但请务必保证扫描信             |
|              | <sup>AST 262月9901。</sup><br>文件大小不超过2M,文件格式为bmp、png、jpgg、jpg或gif |
|              | 选择文件                                                            |

| 营业执照注册号    |                                                                                                    |
|------------|----------------------------------------------------------------------------------------------------|
| 营业执照有效期    | □ 至 □ 长期 (如营业执照长期有效,请勾选)                                                                                            |
| 经营内容       | 建议:经营内容请抄写营业执照副本的公司经营范围,<br>如在微信认证阶段已填写,此处将自动调取                                                                     |
|            | 请用140字以内简单描述经营内容                                                                                                    |
| 营业执照扫描件    | 请务必加盖公司公章,上传营业执照副本扫描件,且确保最新年检章信息<br>文件大小不超过2M,文件指式为jpg、png或gif<br>选择文件<br>3、劳必加盖公司公章                                |
| 组织机构代码     |                                                                                                    |
| 组织机构代码证有效期 |                                                                                                    |
| 组织机构代码证扫描件 | 请务必加盖公司公章         文件大小不超过2M,文件格式为jpg、png或gif         提示:         选择文件         1、正本、副本都可以,上传一个即可;         2、务必加盖公司公章 |
| 税务登记证号码    | XXXXXXXXXXXXX                                                                                                    |
| 税务登记证有效期   | <ul> <li>         Ⅲ 至 Ⅲ □ 长期 (如税务登记证无结束日期,请勾选)         税务登记证的起始时间为:证件的发证日期。     </li> </ul>                         |
| 脱务登记证扫描件   | 国税、地税正本或副本,上传其中一个即可<br>请复印到一张A4纸上,并请务必加盖公司公章。建议使用彩色扫描。<br>文件大小不超过2M,文件格式为bmp、png、jpeg、jpg或gif<br>选择文件               |
|            |                                                                                                    |

### 4. 提交财务审核资料

提交的财务资料,主体需与业务审核资料主体一致,以保证结算主体即运营主体;提交的所 有资料,需加盖公章。

| 1. 资料》     | 佳备                                  |                                            | 2. 填写资料                                 |                          | 3. 提交并预览        |
|------------|-------------------------------------|--------------------------------------------|-----------------------------------------|--------------------------|-----------------|
| 泪行去内侍自 纽尔  | 砂壳层自关发动物合                           |                                            |                                         |                          |                 |
| 银行圈户16志 银行 | ● 本公司对公账户                           | 结算, 咱什细核XI<br>提示:<br>1、通过微信支付。<br>2、不支持提现到 | 成交的资金将到达贵公<br>个人银行账户                    | 司财付通账号,结算                | 后可提现到贵公司对公银行账户; |
| 开户银行       | 招商银行 ▼                              |                                            |                                         |                          |                 |
| 开户银行省市信息   | 广东 💽                                | 深圳 ▼                                       |                                         |                          |                 |
| 开户银行详细名称   | 以上内容将写入商户                           | 合同条款                                       | 提示:详细开                                  | <del>T</del> 户银行如不确定,请   | 与贵公司财务核对确认      |
|            | 请填写银行名称、省                           | 市、分行或支行,如                                  | :中国招商银行了中省                              | 沈阳市奉天支行                  |                 |
| 银行账户       |                                     |                                            | 提示:<br>1、银行则<br>2、部分银                   | 、号请与贵公司财务核<br>限行账号因位数不一到 | 欧确认<br>负,无法提交。  |
| 开户名称       |                                     |                                            | 提示: 与得                                  | 收信认证阶段的公司名               | 3称保持一致          |
| 银行账号证明函    | 请务必加盖公司公章                           | t                                          | (n -                                    |                          |                 |
|            | 请先下载财付通银行<br>证明函填写内容必须<br>文件大小不超过2M | ƒ账号证明函,完成Ⅰ<br>i与以上填写内容完全<br>,文件格式为jpg、p    | 真写<br>一一致。 <mark>提示:注意</mark><br>ng或gif | 左侧要求,证明函需                | 加盖公司公章,并保持清晰    |
|            |                                     |                                            |                                         |                          |                 |
|            |                                     | F-+                                        | 5 下—步                                   |                          |                 |

#### 5、资料审核

申请资料提交成功后,腾讯在7个工作日内反馈审核结果,结果将以电子邮件的形式告知。

也可登录微信公众平台,点击页面右上角小信封图标查看。

| 🏫 微信   公众平台 |                                    | 服务号 記述<br>微信SDK Demo Special 退出 |
|-------------|------------------------------------|---------------------------------|
|             |                                    |                                 |
| 助能          | 通知中心                               |                                 |
| 自动回复        | 。 公众号接口出现异常,请加入微信群接收接口报警           | 16:11 ~                         |
| 自定义菜单       | <ul> <li>您的财务审核资料已经通过审核</li> </ul> | 星期三 22:46 *                     |
| 微信小店        | <ul> <li>您的业务审核资料已经通过审核</li> </ul> | 星期三 22:46 *                     |
| 多客服         | <ul> <li>您的商户基本资料已经通过审核</li> </ul> | 星期三 22:46 ▼                     |

审核通过的通知邮件中,将包含非常重要的开发参数,请牢记申请时填写的"重要邮箱"地

址,重要邮箱"是在填写"业务审核资料"时设置的,即为平台登录邮箱。

| 🌪 微信   公众 <sup>3</sup> | 平台 Bata                         | ▲ 第55<br>微信公众号 ▲ 退出 |
|------------------------|---------------------------------|---------------------|
| 1前期准备                  | 2 资料填写                          | 3预览并提交              |
| 商户负责人信息:               |                                 |                     |
| 负责人姓名                  | 如遇突发情况或需要联系商家,微信希望在第一时间联系到负责人   |                     |
| 联系电记                   | 为及时取得联系,请最好填写手机号码               |                     |
| 重要邮箱                   | 该邮箱将接收与微信支付相关的全部重要信息,强烈建议使用企业邮箱 |                     |
| 商户基本信息:                |                                 |                     |
| 申请主体类别                 | 法人企业 🔻                          |                     |
| 行业类别                   | 请选择所在的行业类别 🔻                    |                     |

#### 第三步:签署承诺函

承诺函需要本人签署盖章后邮寄到指定地址。

| 签署承诺<br>1.请 | 图 点击下载《微信支付申请及承诺函》,并打印、加盖公司公章。(点击查看承诺函指引)                                                   |
|-------------|---------------------------------------------------------------------------------------------|
| 2. 盖        | 章完成后寄回以下地址:                                                                                 |
|             | 也 址: 广州市海珠区新港中路397号TIT创意园腾讯自编4号楼微信支付联合产品部<br>邮 编: 510310<br>电 话: 020-38638328<br>收件人: 业务管理组 |
| 19          | 讯收到承诺函后会在7个工作日内审核并确认无误后通过审核,承诺函的签署不影响协议签署流程的进行。                                             |
|             | 返回                                                                                          |

#### 承诺函邮寄地址

广州市海珠区新港中路 397 号 TIT 创意园腾讯自编 4 号楼微信支付联合产品部

邮编:510310

收件人:业务管理组

电话: 020-38638328

#### 承诺函反面右下角商户全称

商户全称请填写企业全称,并请保证承诺函首页填写的企业全称和商户营业执照、公司红章 上的企业全称一致。

### 邮寄注意事项

承诺函仅需邮寄一份即可。

承诺函无须填写内容, 仅需核实内容及加盖公司公章即可。

建议打印至一张 A4 纸正反面。

建议请勿以挂号信方式邮寄。

#### 承诺函填写格式模版

| 基本信息     | 商户填写                 |  |
|----------|----------------------|--|
| 企业全称     | 太原大悦通讯设备有限公司         |  |
| 联络邮箱     | chinadayue@cevone.cn |  |
| 公众号原始 ID | gh_9e28ae68357d      |  |
| 微信支付商户号  | 10029949             |  |
| 联系地址     | 山西省太原市解放路富百家-1层北区80号 |  |
| 联系人、联系电话 | 张华杰,15503487000      |  |

#### 微信支付申请及承诺函

深圳市腾讯计算机系统有限公司、财付通支付科技有限公司(以下统称"贵司"):

为申请微信公众平台和微信支付服务,我司不可撤销地确认和承诺:

1、上述"公众号原始 ID"、"微信支付商户号"、"联络邮箱"、"联系电话"等信息均是 我司在微信公众平台 (网址:http://mp.weixin.qq.com)上填写、申请并使用的,我司将 妥善保管微信支付商户号的登录名和密码。

2、公众号原始 ID 和微信支付商户号下的一切行为均是我司的行为,我司将对之承担 法律责任。

3、我司已认真阅读、理解并确认微信公众平台上所有电子协议和规则的法律效力,愿 意接受所有电子协议和规则的权利义务并保证我司的行为符合国家法律法规、政策法令的规定。

4、我司通过微信公众平台上传的任何资料、文件均为真实、合法和有效的。

5、需要通过电子邮件的方式进行联系的,我司确认用上述联络邮箱接收和发送邮件。

6、本承诺函对我司申请的所有微信公众平台和微信支付服务及相关协议均有确认效

力,若我司违反本承诺函或相关协议,贵司有权终止我司使用的所有微信公众平台和微信支付服务。

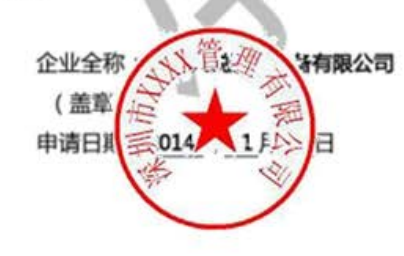

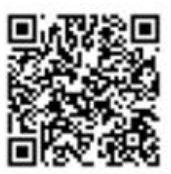

#### 第四步:签署协议

资料审核通过后即可在线签署协议,此项跟邮寄承诺函没有先后顺序。点击【签署协议】按

钮,确定协议即可。

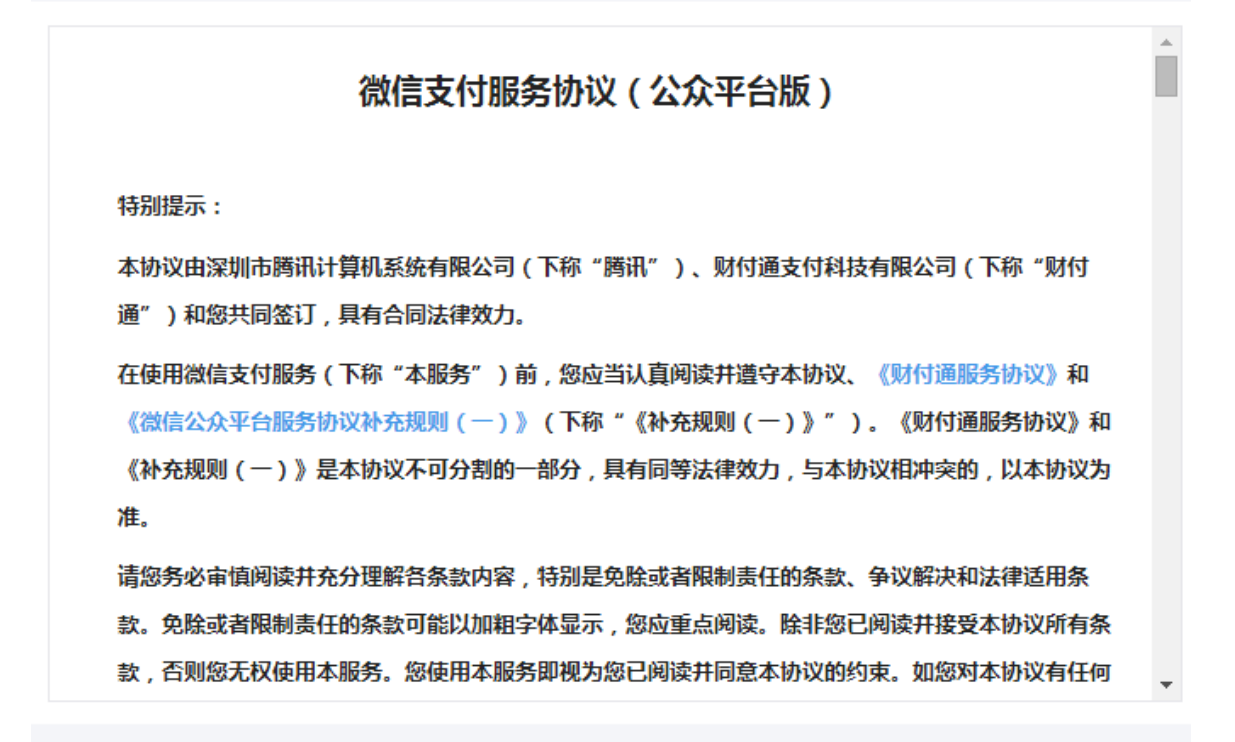

确认

# 3 支付宝开通

VONE网店系统支持支付宝,如需使用支付宝接口,请先进行支付宝的申请和认证。

### 3.1 类目要求

目前支付宝只支持以下经营类目,不符合的无法使用,请注意。

| 三级行业             | 二级行业  | 一级行业 | 资质文件    |
|------------------|-------|------|---------|
| 团购               | 综合商城  | 实物   | 《营业执照》  |
| 服饰类商城/服饰/服饰配件/箱包 | 时尚    | 实物   |         |
| 家居、建材、装饰、布艺类商城   | 生活/家居 | 实物   |         |
| 食品(母婴食品/奶粉除外)    | 生活/家居 | 实物   | 《卫生许可证》 |
| 保健品/滋补品          | 生活/家居 | 实物   | 《营业执照》  |
| 数码产品/数码综合商城      | 数码    | 实物   |         |
| 家用电器             | 生活/家居 | 实物   |         |

X

| 网游/网游点卞/网游软件/网游物品<br>交易     | 网游       | 虚拟    |                                                                              |
|-----------------------------|----------|-------|------------------------------------------------------------------------------|
| 中介/招聘/婚介交友/返利               | 生活/咨询服务  | 虚拟    | 《营业执照》<br>《个体工商户经营执照》                                                        |
| 门户/资讯/论坛/网络小说               | 网络虚拟服务   | 虚拟    |                                                                              |
| 域名/建站/主机/代码                 | 网络虚拟服务   | 虚拟    |                                                                              |
| 成人/避孕/情趣内衣                  | 生活/家居    | 实物    | 视乎经营内容,需医疗器械<br>经营企业许可证、有国药准<br>字的避孕药品经营需《药品<br>经营许可证》、安全套等销<br>售需要避孕药具经营许可证 |
| 礼品/鲜花/纪念品                   | 时尚       | 实物    |                                                                              |
| 保健器械,足浴盆、按摩仪等               | 机械/电子    | 实物    | 《营业执照》<br>《个体工商户经营执照》                                                        |
| 户外/运动/健身器材/旅游/安防            | 时尚       | 实物    |                                                                              |
| 旅行社/旅游咨询                    | 机票/旅游    | 虚拟    |                                                                              |
| 移动/联通/铁通/电信充值/号码业务          | 通信       | 虚拟    | 《营业执照》/《代理资质词<br>明》                                                          |
| 教育/培训/考试缴费/学费               | 教育/培训    | 虚拟    |                                                                              |
| 美容/美发品、护肤/化妆品               | 生活/家居    | 实物    |                                                                              |
| 母婴服饰/母婴日/儿童玩具               | 母婴/玩具    | 实物    |                                                                              |
| 书籍刊物/音像制品                   | 书籍/音像/文具 | 实物    |                                                                              |
| 虚拟货币/彩铃/影音充值/歌曲下载           | 数字娱乐     | 虚拟    |                                                                              |
| 装饰园艺/工艺品/盆栽/室内装饰品/<br>摆设    | 生活/家居    | 实物    |                                                                              |
| 影票/演唱会/赛事/舞台剧等娱乐票<br>务      | 娱乐票务     | 虚拟    |                                                                              |
| 文具/办公设备/耗材                  | 书籍/音像/文具 | 实物    |                                                                              |
| 百货类综合商城                     | 综合商城     | 实物    |                                                                              |
| 烟草/雪茄/烟具                    | 生活/家居    | 实物    | 《烟草专卖许可证》/<br>《营业执照》                                                         |
| 药类                          | 生活/家居    | 实物    | 提供《互联网药品交易服务<br>证》                                                           |
| 数码办公设备 ( 打印机/复印机/扫描<br>仪等 ) | 数码       | 实物    |                                                                              |
| 搜索引擎/网络广告/网络推广/视频<br>制作     | 网络虚拟服务   | 虚拟    |                                                                              |
|                             |          | E INI |                                                                              |

| 咨询(医疗咨询除外),法律咨询、                                                                                                    |                              |         |    |                                                                     |
|----------------------------------------------------------------------------------------------------|------------------------------|---------|----|---------------------------------------------------------------------|
| xxy/ugkku89/1485/1485/1485/1485/1485/1485/1485/1485                                                                                                    | 咨询(医疗咨询除外 ) , 法律咨询、<br>金融咨询等 | 生活/咨询服务 | 虚拟 |                                                                     |
| 印刷/维修服务/排版/刻板 生活/咨询服务 虚拟 (電业外照)<br>全局制俱乐部/高尔夫球场/休闲会 現乐/健身服务 虚拟 (不体工商户经营执照<br>会员制俱乐部/高尔夫球场/休闲会 現乐/健身服务 定拟 学家 (本商户经营执照<br>会员制俱乐部/高尔夫球场/休闲会 現乐/健身服务 定拟 (平年)<br>一年)<br>中嬰食品/奶粉 298/玩具 突物 (空報)<br>下席 (市子/配件/改装 生活/家居 92% (日本)<br>下席 (市子/配件/改装 生活/家居 92% (日本)<br>不器 时尚 92% (日本)<br>手表/神表/酿儀(美瞳) 时尚 92% (名二)<br>手表/神表/酿儀(美瞳) 时尚 92% (名二)<br>正本 (名二)<br>手法/神表/酿儀(美瞳) 时尚 92% (名二)<br>正本 (名二)<br>手友/亦物食品及 90% (本)<br>作工 (名二)<br>定物/宠物食品及 90% (名二)<br>在 (私 (本)<br>中」)<br>定物/宠物食品及 90% (私 (本)<br>定物/宠物 50% (私 (私 (本)<br>年)<br>定物/宠物食品及 90% (本)<br>定物/宠物 (我 (我 (子)<br>年)<br>定物/宠物 (我 (我 (子)<br>年)<br>定か)<br>定か<br>たが<br>作品 (私 (我 (我 (我 (我 (我 (我 (我 (我 (我 (我 (我 (我 (我                                                                                                    | 家政/婚庆服务/摄影服务                 | 生活/咨询服务 | 虚拟 |                                                                     |
| 美容/健身类会所、会员服务、套餐娱乐/健身服务虚拟(管业执照)<br>(个体工商户经营执照<br>会员制俱乐部/高尔夫球场/休闲会<br>所成次成以母婴食品/奶粉母婴/玩具实物母婴食品需提供《卫生<br>正》守某/摩托/自行车/配件/改装生活/家居实物汽车/摩托/自行车/配件/改装生活/家居实物牙器时尚实物事素/仲表/眼镜(美瞳)时尚实物野志/仲表/限镜(美瞳)时尚实物生活/家居实物小店安物要素时尚实物東京(中表/限镜(美瞳))时尚实物安物上上安物上火電筒金制品術准費<br>正》, 个体工商户必要<br>生修、以旧换新业务,<br>开展"三皮"回收金业<br>外家物/宠物食品及收蔵/宠物实物北京/物火物火電/回收金业<br>外変物/宠物食品及收蔵/宠物案物電力物炭收藏品(钱币/字画/邮票<br>(优康/促销/打斤卡吹磁/宠物定物低/促销/打斤卡网络虚拟服务虚拟航空公司机票/旅游虚拟航空公司机票/旅游虚拟小果代理人(含个人、企业)机票/旅游虚拟机票/位消点/黑区/度假区机票/旅游虚拟水电煤蠍费/交通罚款/城市交通卡<br>等生活敏费公共事业缴费虚拟医疗/咨询/挂号服务/小理咨询/体检<br>医疗/诊所虚拟(国政网医疗保健信息<br>中核同意书)                                                                                                    | 印刷/维修服务/排版/刻板                | 生活/咨询服务 | 虚拟 |                                                                     |
| 会员制俱乐部/高尔夫球场/休闲会<br>所       娱乐/健身服务       虚拟       母婴食品/奶粉       母婴食品需提供《卫生<br>证》         母婴食品/奶粉       日愛愛/玩具       实物       母婴食品需提供《卫生<br>证》         汽车/摩托/自行车/配件/改装       生活/家居       实物         乐器       时尚       实物         手表/钟表/眼镜(美瞳)       时尚       交物         非文物/宠物食品及       收藏/宠物       经营金条、黄金饰品等<br>制品(包括 K 金制品)<br>(经营黄金制品核准登<br>证》, 个体工商户力理<br>维修、以旧换新业务,<br>开展"三废"回收金业<br>外         宠物/宠物食品及       收藏/宠物       实物         宠物/宠物食品及       收藏/宠物       实物         客物/宠物食品及       收藏/宠物       突物         電物/宠物食品及       收藏/宠物       突物         定物/宠物食品及       收藏/宠物       突物         方物/宠物食品及       收藏/宠物       突物         電物/宠物食品及       收藏/宠物       空物         医疗溶       机原/流游       虚拟         低事/公司       机原/流游       虚拟         航空公司       机票/旅游       虚拟         机票/從游       加票/旅游       虚拟         机票/流游       虚拟       (航空公司机票/低游         机票/位面/ 過見/       加票/       虚拟         航空公司       和票/旅游       虚拟       (航空公司机票/         小市       定       二       (航空公司         小市       企拟       (航空公司      (前空公司                                                                                                    | 美容/健身类会所、会员服务、套餐             | 娱乐/健身服务 | 虚拟 | 《营业执照》<br>《个体工商户经营执照》                                               |
|                                                                                                    | 会员制俱乐部/高尔夫球场/休闲会<br>所        | 娱乐/健身服务 | 虚拟 |                                                                     |
| 汽车/摩托/自行车/配件/改装         生活/家居         实物           乐器         时尚         文物           手表/钟表/眼镜(美瞳)         时尚         文物           東太/钟表/眼镜(美瞳)         时尚         文物           珠宝首饰/珠宝配件         时尚         文物           定》, 个体工商户力理         全营黄金制品核准         近》, 个体工商户力理           建修、以旧换新业务,<br>开展、"三废"回收金业         小           宠物/宠物食品及         收藏/宠物         实物           非文物类收藏品(钱币/字画/邮票         收藏/宠物         文物           客物/宠物食品及         收藏/宠物         文物           非文物类收藏品(钱币/字画/邮票         收藏/宠物         案物           定方常桃         机械/电子         实物           医疗器械         机械/电子         实物           医子客票交易平台(如去哪儿)         机票/旅游         虚拟           航空公司         机票/旅游         虚拟           机票/低游         虚拟         《航空公司机票/代理资           和票代理人(含个人、企业)         机票/旅游         虚拟           航馆/酒店/景区/度假区         机票/旅游         虚拟           《航空公司初点/城市交通考         车票         虚拟           水车票/船票等长途交通票务         车票         虚拟           医疗/咨询/挂号服务/心理咨询/体检         医疗/诊所         虚拟           電び         「国联网医疗保健信息         市校同意书3                                                                                                    | 母婴食品/奶粉                      | 母婴/玩具   | 实物 | 母婴食品需提供《卫生许<br>证》                                                   |
| 乐器         时尚         实物           手表/钟表/眼镜(美瞳)         时尚         实物           手表/钟表/眼镜(美瞳)         时尚         实物           珠宝首饰/珠宝配件         时尚         实物           影响/宠物食品及         收藏/宠物         实物           非文物決收藏品(钱币/字画/邮票         收藏/宠物         实物           第)         收藏/宠物         实物           定方器械         机械/电子         实物           (医疗器械经营企业许<br>正》)         (医疗器械经营企业许<br>证》)           (株)(現行方下)         机械/电子         实物           (「雪山执照)         机械/电子         实物           (「雪山执照)         机票/旅游         虚拟           (「雪山执照)         机票/旅游         虚拟           (「雪山和照)         机票/旅游         虚拟           (「雪山和照)         小馬/旅游         虚拟           (「雪山和照)         小馬/旅游         虚拟           (「雪山和照)         小馬/旅游         虚拟           (「雪山和照)         小馬/旅游         虚拟           (「小菜公司         小馬/旅游         虚拟           (「小菜公司         小馬/旅游         虚拟           (「小菜公司         小目気(「小菜公司         (「小菜公司           (「小菜公司         小菜公司         (「小菜公司           (「小菜公司         小菜公司         (「小菜公司           (「小菜公司                                                                                                    | 汽车/摩托/自行车/配件/改装              | 生活/家居   | 实物 |                                                                     |
| 事表/钟表/眼镜 ( 美瞳 )       时尚       实物         珠宝首饰/珠宝配件       时尚       实物       经营金条、黄金饰品等         球宝首饰/珠宝配件       时尚       实物       经营金条、黄金饰品等         球家首饰/珠宝配件       时尚       实物       经营金条、黄金饰品等         定》,个体工商户办理       全物       近》,个体工商户办理       维修、以旧换新业务,<br>开展 "三废"回收金业         方       文物       二       一         定物/宠物食品及       收藏/宠物       文物          第大物/宠物食品及       收藏/宠物       文物          第大物/宠物食品及       收藏/宠物       文物          第大物/宠物食品及       收藏/宠物       文物          第大物、       收藏/宠物       文物          「非文物类收藏品(钱市/字画/邮票       收藏/宠物       文物          医疗器械       机碱/宠物       文物          「「「「「「「「「」」」」       「「」」           「「「」」       「「」」       「」」           「「」」       「「」」       「」」           「「」」       「」」」       「」」」            「「」」       「」」」       「」」」             「」」」       「」」」       「」」」       「」」」         <                                                                                                    | 乐器                           | 时尚      | 实物 |                                                                     |
| krzejáń/krzenthbö $2 e^{2} da checkebla ( 0.65 K \Delta db la checkebla ( 0.65 K \Delta db la checkebla ( 0.65 K \Delta db la checkebla ( 0.65 K \Delta db la checkebla ( 0.65 K \Delta db la checkebla ( 0.65 K \Delta db la checkebla ( 0.65 K \Delta db la checkebla ( 0.65 K \Delta db la checkebla ( 0.65 K \Delta db la checkebla ( 0.65 K \Delta db la checkecheckecheckek checkek check$ | 手表/钟表/眼镜 ( 美瞳 )              | 时尚      | 实物 |                                                                     |
| 宠物/宠物食品及收藏/宠物实物非文物类收藏品(钱币/字画/邮票<br>等)收藏/宠物实物等)收藏/宠物实物医疗器械机械/电子实物医疗器械机械/电子实物优惠/促销/打折卡网络虚拟服务虚拟航空公司机票/旅游虚拟航空公司机票/旅游虚拟ペ本工商户经营执照《航空公司机票代理资质证明》机票代理人(含个人、企业)机票/旅游虚拟机票/加票等长途交通票务车票虚拟水电煤缴费/交通罚款/城市交通卡<br>等生活缴费公共事业缴费虚拟医疗/诊所虚拟《国联网医疗保健信息<br>审核同意书》                                                                                                    | 珠宝首饰/珠宝配件                    | 时尚      | 实物 | 经宫金余、贞金师品等贞制品(包括K金制品)需《经营黄金制品核准登记证》,个体工商户办理代维修、以旧换新业务,单开展"三废"回收金业务外 |
| $iz \chi hy \xi v k w k k k k k k k k k k k k k k k k k$                                                                                                    | 宠物/宠物食品及                     | 收藏/宠物   | 实物 |                                                                     |
| 医疗器械机械/电子实物《医疗器械经营企业许证》优惠/促销/打折卡网络虚拟服务虚拟航空公司机票/旅游虚拟航空公司机票/旅游虚拟电子客票交易平台(如去哪儿)机票/旅游虚拟《航空公司机票代理务(合个人、企业)机票/旅游虚拟机票/流游虚拟《航空公司机票代理资旅馆/酒店/景区/度假区机票/旅游虚拟火车票/船票等长途交通票务车票虚拟水电煤缴费/交通罚款/城市交通卡公共事业缴费虚拟医疗/诊所虚拟《互联网医疗保健信息<br>市核同意书》                                                                                                    | 非文物类收藏品(钱币/字画/邮票<br>等 )      | 收藏/宠物   | 实物 |                                                                     |
| 优惠/促销/打折卡       网络虚拟服务       虚拟         航空公司 $\eta$ 馬/旅游       虚拟       《营业执照》<br>《个体工商户经营执照》         电子客票交易平台(如去哪儿)       机票/旅游       虚拟       《机票代理资质证明》         机票代理人(含个人、企业)       机票/旅游       虚拟       《航空公司机票代理资<br>派》<br>《航空公司机票代理资<br>派》         旅馆/酒店/景区/度假区       机票/旅游       虚拟       《航空公司机票代理资<br>派》<br>《航空公司授权文件》         旅馆/酒店/景区/度假区       机票/旅游       虚拟          火车票/船票等长途交通票务       车票       虚拟          水电煤缴费/交通罚款/城市交通卡<br>等生活缴费       公共事业缴费       虚拟          医疗/咨询/挂号服务/心理咨询/体检<br>卡       医疗/诊所       虚拟                                                                                                    | 医疗器械                         | 机械/电子   | 实物 | 《医疗器械经营企业许可<br>证》                                                   |
| 航空公司机票/旅游虚拟《营业执照》<br>《个体工商户经营执照》<br>《个体工商户经营执照》电子客票交易平台(如去哪儿)机票/旅游虚拟《机票代理资质证明》机票代理人(含个人、企业)机票/旅游虚拟《航空公司机票代理资<br>《航空公司授权文件》旅馆/酒店/景区/度假区机票/旅游虚拟《航空公司授权文件》旅馆/酒店/景区/度假区机票/旅游虚拟火车票/船票等长途交通票务车票虚拟水电煤缴费/交通罚款/城市交通卡<br>等生活缴费公共事业缴费虚拟医疗/咨询/挂号服务/心理咨询/体检<br>卡医疗/诊所虚拟《互联网医疗保健信息<br>审核同意书》                                                                                                    | 优惠/促销/打折卡                    | 网络虚拟服务  | 虚拟 |                                                                     |
| 电子客票交易平台(如去哪儿) 机票/旅游 虚拟 《机票代理资质证明》<br>机票代理人(含个人、企业) 机票/旅游 虚拟 《航空公司机票代理资<br>证》<br>《航空公司授权文件》<br>旅馆/酒店/景区/度假区 机票/旅游 虚拟<br>义车票/船票等长途交通票务 车票 虚拟<br>小电煤缴费/交通罚款/城市交通卡 公共事业缴费 虚拟<br>医疗咨询/挂号服务/心理咨询/体检<br>长 医疗/诊所 虚拟 《互联网医疗保健信息<br>审核同意书》                                                                                                    | 航空公司                         | 机票/旅游   | 虚拟 | 《营业执照》<br>《个体工商户经营执照》                                               |
| 机票代理人(含个人、企业) 机票/旅游 虚拟 《航空公司机票代理资<br>证》<br>《航空公司授权文件》<br>旅馆/酒店/景区/度假区 机票/旅游 虚拟<br>火车票/船票等长途交通票务 车票 虚拟<br>水电煤缴费/交通罚款/城市交通卡 公共事业缴费 虚拟<br>医疗咨询/挂号服务/心理咨询/体检<br>医疗/诊所 虚拟 《互联网医疗保健信息<br>审核同意书》                                                                                                    | 电子客票交易平台(如去哪儿)               | 机票/旅游   | 虚拟 | 《机票代理资质证明》                                                          |
| 旅馆/酒店/景区/度假区     机票/旅游     虚拟       火车票/船票等长途交通票务     车票     虚拟       水电煤缴费/交通罚款/城市交通卡     公共事业缴费     虚拟       等生活缴费     医疗/诊所     虚拟                                                                                                    | 机票代理人(含个人、企业)                | 机票/旅游   | 虚拟 | 《航空公司机票代理资格<br>证》<br>《航空公司授权文件》                                     |
| 火车票/船票等长途交通票务     车票     虚拟       水电煤缴费/交通罚款/城市交通卡     公共事业缴费     虚拟       等生活缴费     虚拟       医疗咨询/挂号服务/心理咨询/体检     医疗/诊所       卡     虚拟                                                                                                    | 旅馆/酒店/景区/度假区                 | 机票/旅游   | 虚拟 |                                                                     |
| 水电煤缴费/交通罚款/城市交通卡<br>等生活缴费<br>医疗咨询/挂号服务/心理咨询/体检<br>卡 虚拟 《互联网医疗保健信息<br>审核同意书》                                                                                                    | 火车票/船票等长途交通票务                | 车票      | 虚拟 |                                                                     |
| 医疗咨询/挂号服务/心理咨询/体检 医疗/诊所 虚拟 《互联网医疗保健信息 市核同意书》                                                                                                    | 水电煤缴费/交通罚款/城市交通卡<br>等生活缴费    | 公共事业缴费  | 虚拟 |                                                                     |
|                                                                                                    | 医疗咨询/挂号服务/心理咨询/体检<br>卡       | 医疗/诊所   | 虚拟 | 《互联网医疗保健信息服<br>审核同意书》                                               |
| 彩票代理商                                                                                                    | 彩票代理商                        | 彩票      | 虚拟 | 《彩票代理许可证》                                                           |

| 彩票销售/彩票发行中心            | 彩票      | 虚拟 | 《营业执照》                                   |
|------------------------|---------|----|------------------------------------------|
| 证券交易                   | 证券      | 虚拟 | 《营业执照》                                   |
| 基金交易                   | 基金      | 虚拟 | 《营业执照》                                   |
| 商业银行                   | 商业银行    | 虚拟 |                                          |
| 保险公司/保险平台              | 保险      | 虚拟 | 《保险兼业代理许可证》<br>《保险代理人资格证书》<br>《保险代理展业证书》 |
| 电子元器件/仪器仪表/机械设备及<br>配件 | 机械/电子   | 实物 |                                          |
| 物流/快递公司                | 快递/货运服务 | 虚拟 |                                          |
| 开锁工具                   | 机械/电子   | 实物 | 《营业执照》<br>《个体工商户经营执照》                    |
| 石油/化工产品/生化试剂等          | 石油/化工产品 | 实物 |                                          |
| 文物                     | 收藏/宠物   | 实物 | 《文物经营许可证》                                |
| 文物复制品                  | 收藏/宠物   | 实物 | 《文物复制许可证》<br>《文物复制品销售许可证》                |
| 烟花爆竹等                  | 其他      | 实物 | 《烟花爆竹经营(零售)许<br>可证》                      |
| 网络电话/ip 充值卡            | 数字娱乐    | 虚拟 |                                          |
| 弓弩/吹箭/弹弓               | 机械/电子   | 实物 |                                          |
| 运营商/卡代                 | 通信      | 虚拟 | 《营业执照》/《代理资质证<br>明》                      |
| 处方药/非处方药               | 生活家居    | 实物 | 提供《互联网药品交易服务<br>证》                       |
| 游戏/点卡/金币               | 网络虚拟服务  | 虚拟 |                                          |
| 其他行业                   | 其他      | 实物 |                                          |

# 3.2 注册支付宝帐号

1. 打开 www.alipay.com , 点击【免费注册】;

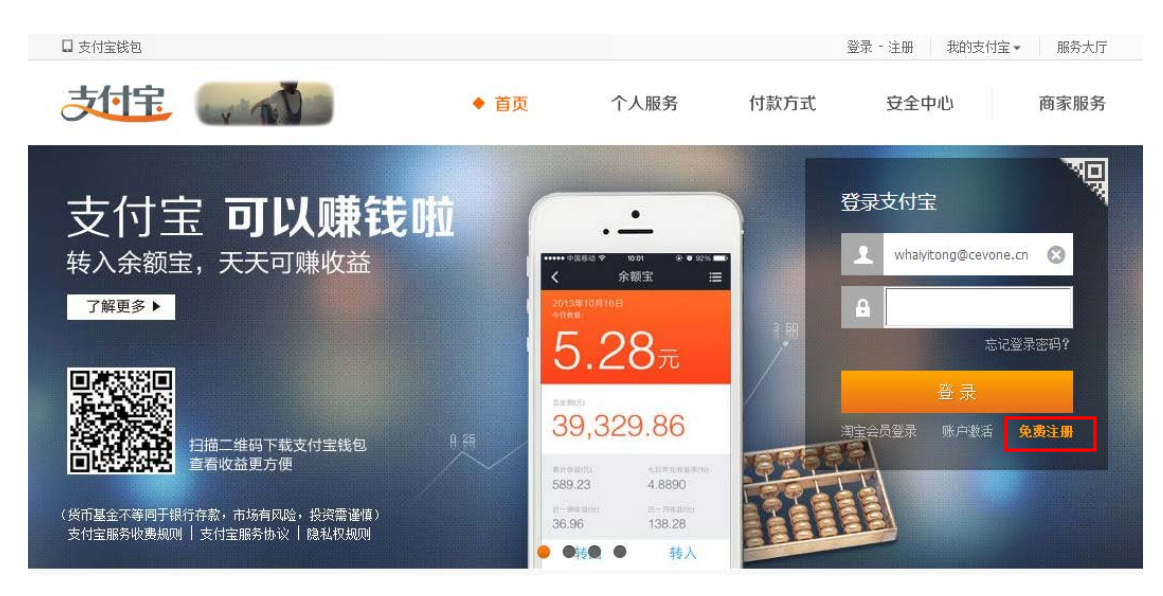

2. 点击【企业账户】,填入电子邮箱和验证码,点击【下一步】;

| _1    | 2                                          |      | -3-    | O    |
|-------|--------------------------------------------|------|--------|------|
| 验证账户名 | 填写账户信息                                     |      | 企业实名认证 | 注册成功 |
|       | 个人账户                                       |      |        | 企业账户 |
| 账户名   | 输入电子邮箱                                     |      |        |      |
| 验证码   | 输入验证码                                      | WXTZ |        |      |
| [     | <ul><li>☑ 我同意支付宝服务协议</li><li>下一步</li></ul> |      |        |      |

3. 点击【立即查收邮件】,进入邮箱;

|                                                                                        | 注册取到 |
|----------------------------------------------------------------------------------------|------|
| 済在24小时内点击邮件中的链接继续完成注册。<br>邮件已发送到邮箱 186**** @163.com           立即查收邮件           炎收到曲件?※ | 户    |
| <b>验证码</b> 输入验证码 <b>Paq5</b>                                                           | -    |

4. 在邮箱中会收到一封激活支付宝账户的邮件,点击【请激活您的支付宝账户】;

| <b>今天</b> (4) |          |     |                 |
|---------------|----------|-----|-----------------|
| ۲ 🗆           | 支付宝      | » P | 请激活您的支付宝账户!     |
| 8             | 手机邮箱官方帐号 | » P | 全新体验,手机也能玩转网易邮箱 |

点击【继续注册】;

| た                                                                                                    |
|----------------------------------------------------------------------------------------------------|
| 亲爱的 <u>163.com</u> ,<br>您距离成功注册支付宝只差一步了。完成注册,即能领取新人体验金!<br>继续注册<br>如果点击无效,请复制下方网页地址到浏览器地址栏中打开:                                         |
| http://lab.alipay.com/user/activeUserValid.htm?<br>ac=80a1408e09c9958ccebf05be4931aad2&email=18681220925%40163.com&_pdType=txtActivity |
| <b>为什么我会收到这封邮件?</b><br>您在注册支付宝时,填写了此电子邮箱作为账户名,我们发送这封邮件,以确认您的确是邮箱的主人。<br>如果您没有注册支付宝,请忽略此邮件。可能是有人在注册时填错了自己的邮箱。                           |

5. 填写相关信息,点击【确定】;

| 检证账户   | 名          | 填写账户信息. | 企业实名认证          | 注册成功 |
|--------|------------|---------|-----------------|------|
|        |            | 账户名:    | <b>⊉163.com</b> |      |
| 登录密码   | 登录时雷验证,保护师 | 印度意     |                 |      |
| 登录密码   |            |         |                 |      |
| 再输入一次  |            |         |                 |      |
| 支付密码   | 付款时需验证,保护的 | 全安全     |                 |      |
| 支付密码   |            |         |                 |      |
| 再输入一次  |            |         |                 |      |
| 安全保护问题 | 忘记恶码时,可通过8 | 信问题找回签码 |                 |      |
| 安全保护问题 | • • 请选择• • | •       |                 |      |
|        |            |         |                 |      |

# 3.3 支付宝实名认证

签约支付宝支付产品必须通过实名认证。

申请支付宝实名认证 (公司类型)服务的用户应向支付宝公司提供以下资料:

以法人名义申请认证:

营业执照、法人身份证件(或身份证件复印件(盖有公司红章))、银行对公账户

以代理人名义申请认证:

营业执照、法人身份证件(或身份证件复印件(盖有公司红章))、代理人二代身份证(或 身份证件复印件(盖有公司红章))、委托书、银行对公账户

以下流程为以代理人名义申请认证:(以法人名义申请认证没有代理人资料上传步骤)

#### 代理人名义认证流程

1. 打开 www.alipay.com , 登录支付宝账户 , 点击【立即点此申请】 ;

| 支付宝福     | 新户版    |        |      |      |               |
|----------|--------|--------|------|------|---------------|
| 我的支付宝    | 交易     | 管理     | 商家服务 | 安全中心 |               |
| 首页       | 我的账户   | 联系人    | 支付方式 | 手机服务 |               |
| 您好,      |        |        |      |      | 上次登录:2011年02月 |
| 账户名:     |        | 我的账户丨师 | 账务明细 |      |               |
| 🕕 您还未通过支 | 付宝实名认证 | ,立即点此申 | 请!   |      |               |
|          | -      |        |      | 贷    |               |
| 担保交易     | 我要收慕   | ¢ 我!   | 要付款  | 信贷   |               |

2. 点击【立即申请】;

| 0 | ▶ 由于您选择的支付宝账户类型为公司账户,因此只可申请支付宝商家实名认证。                                                                |  |
|---|----------------------------------------------------------------------------------------------------|--|
|   | 这是一项身份识别服务,请您注意以下几点:                                                                                 |  |
|   | <ul> <li>请确保您是具有法人资格的商家。您需提供可证明您依法设立或可依法经营、开展社会活动的执照、证件等(如营业执照副本、社团法人注册登记证明、企事业单位机构代码证等)。</li> </ul> |  |
|   | • 有效期3个月内的证件不予受理。                                                                                    |  |
|   | • 如无法提供公司信息,建议您重新注册个人类型的支付宝账户重新申请认证。                                                                 |  |
|   | ☑ 我已阅读并同意《支付宝实名认证服务协议》。                                                                              |  |
|   | <b>志印印</b> 章                                                                                         |  |
|   |                                                                                                    |  |

3. 在代理人这一列,选择【立即申请】;

| 法定代表人 申请须知                                                                                                    | 代理人 申请须知                                                                                                    |
|----------------------------------------------------------------------------------------------------|----------------------------------------------------------------------------------------------------|
| <ul> <li>请准备以下认证申请材料:</li> <li>· 贵公司的 营业执踪副本¥年10件:</li> <li>· 贵公司的对公银行账户,基本户、一般户均可;</li> <li>· 贵公司法定代表人的身份值息,包括法定代表人姓名、证件号码、身份证¥年10件。</li> <li>② 多印件要求必须为彩色原件扫描件或数码级。</li> </ul> | <ul> <li>請准备以下认证申請材料:</li> <li>. 歲公司的 當出執惑職本集印件:</li> <li>. 歲公司的刻公根行除戶,基本戶、一般戶均司;</li> <li>. 歲公司法定代表人的身份信息,包括法定代表人姓名、证件号码、身份证集印件;</li> <li>. 代理人的身份信息,包括代理人的姓名、证件号码、身份证集印件;</li> <li>. 介理委托书,委托书上必须盖有公司公章或者财务专用章(合同专用章、业务专用章等无效)。下载模板</li> </ul> |
| 立即申请                                                                                                    | 豪印件要求必须为彩色原件扫描件或数码器。     立即申請                                                                                                    |

4. 填写企业基本信息,上传营业执照;

| 1000-010-00-0020                             | 2.填写企业对公账户 3.填写法定代表人信息                                                                                                    | 4.填写代理人信息                                                               | 5.确认汇款的                                                                                                    |
|----------------------------------------------|----------------------------------------------------------------------------------------------------|-------------------------------------------------------------------------|----------------------------------------------------------------------------------------------------|
| *企业名称:                                       |                                                                                                    | 营业执照样单: 🔀 大部                                                            |                                                                                                    |
| * 营业执照注册号:                                   | 每正正有66至月王朝子,周 <b>熙时1开王朝子</b> 拜世1724。<br>霍亚拉465至用号                                                                                                    | 企业法人营业执照                                                                |                                                                                                    |
| * 营业执照所在地:                                   | 请选择 ▼<br>如果找不到新在城市,可以选择所在地区或者上级城市。                                                                                                    | E BERNARD AND AND AND AND AND AND AND AND AND AN                        | <ul> <li>1. Constant and Constant and Co</li></ul> |
| *营业期限:                                       | 2011 年 01 月 01 日   四 长期<br>若证件有效期为长期,请勾选长期。                                                                                                    | <ul> <li>業業業業</li> <li>2.2.2.2.2.2.2.2.2.2.2.2.2.2.2.2.2.2.2.</li></ul> |                                                                                                    |
| * 常用地址:                                      | 常用地址                                                                                                    |                                                                         |                                                                                                    |
| * 联系电话:                                      | h. 0571.88156688.0571, 从机员将对去情况。                                                                                                    |                                                                         |                                                                                                    |
| Γ                                            | 证件要求:<br>• 必须为青晰彩色原件扫描件或裁码器,图片大小不超过2M                                                                                                    |                                                                         |                                                                                                    |
|                                              | <ul> <li>必须在有效期内且年检章序全(当年成立的公司司无年检章)</li> <li>必须为中国大陆工商局颁发<br/>查看详细证件要求。</li> </ul>                                                                                                    | 必须按要求提供                                                                 |                                                                                                    |
| 加盖公童的副本:                                     | <ul> <li>必须在有效期内且年检章齐全(当年成立的公司可无年检章)</li> <li>必须为中国大陆工商局颁发</li> <li>查看详细证件要求。</li> </ul>                                                                                                    | 必须按要求提供                                                                 |                                                                                                    |
| 加盖公童的副本:                                     | <ul> <li>必须在有效期内且年检章齐全(当年成立的公司司无年检章)</li> <li>必须为中国大陆工商局颁发<br/>查看详细证件要求。</li> <li>点击上传</li> <li>若营业执照上为阴印公章,请上传加盖公司公章的营业执照副体。</li> <li>仅支持,jpg,jpeg,jpm,digg;标式。</li> <li>图片大小不超过24。[?] 证件<br/>如果提交的证件错误,觉的申请将被驳回。</li> </ul>                  | 必须按要求提供                                                                 |                                                                                                    |
| 加盖公童的副本:<br>组织机构代码:                          | <ul> <li>必须在有效期内且年检章齐全(当年成立的公司司无年检章)</li> <li>必须为中国大陆工商局颁发<br/>查看详细证件要求。</li> <li>点击上传</li> <li>零营业执照上为阴印公章,请上传加盖公司公章的营业执照副体。</li> <li>仅支持jpg loeg .bmp 的强厉指式。图片大小不超过24。[?] 证件<br/>如果提交的证件错误,您的申请将被驱回。</li> <li>[?]</li> </ul>                 | 必须按要求提供                                                                 |                                                                                                    |
| 加盖公童的副本:<br>组织机构代码:<br>营业范围:                 | <ul> <li>必须在有效期内且年检章齐全(当年成立的公司司无年检章)</li> <li>必须为中国大陆工商局颁发<br/>查看详细证件要求。</li> <li>点击上传</li> <li>零营业执照上为阴印公章,请上传加盖公司公章的营业执照副体。</li> <li>仅支持,jpg.dpeg.bmp的强厉指式。图片大小不超过24。[?]证件</li> <li>如果提交的证件错误,您的申请将错惩罚。</li> <li>[?]</li> <li>[?]</li> </ul> | 必须按要求提供                                                                 |                                                                                                    |
| 加盖公童的副本:<br>组织机构代码:<br>营业范围:<br>注册资金:        | <ul> <li> <ul> <li>必须在有效期内且年检章齐全(当年成立的公司司无年检章)</li></ul></li></ul>                                                                                                    | 必须按要求提供                                                                 |                                                                                                    |
| 加盖公童的副本:<br>组织机构代码:<br>营业范围:<br>注册资金:<br>传真: | <ul> <li>必须在有效期内且年检章齐全(当年成立的公司司无年检章)</li> <li>必须为中国大陆工商局颁发</li> <li>查查非准确证件要求。</li> <li>点击上传</li> <li>零营业执照上为阴印公章,请上传加盖公司公章的营业执照副体。</li> <li>(欠支持,jpg,jpeg,jpng,jpng,jpng,jpng,jpng,jpng,jpng,jpn</li></ul>                                    | 必须按要求提供                                                                 |                                                                                                    |

5. 填写对公银行账户信息

| 1.填写企业信息    | 2.填写企业对公账户                                                                                                    | 3.填写法定代表人信息                                           | 4.填写代理人信息          | 5.确认汇款金额 |
|-------------|----------------------------------------------------------------------------------------------------|-------------------------------------------------------|--------------------|----------|
| 银行开户名:      | 修改                                                                                                    | 开户名的银行卡进行认证。[9]                                       |                    |          |
| * 开户银行:     | 请选择银行 ▼ ▼ ▼ ▼ ▼ ▼ ▼ ▼ ● ● </th <th></th> <th></th> <th></th> |                                                       |                    |          |
| * 开户银行所在城市: | 更換城市▼<br>如果找不到所在城市,可以选择所在5                                                                                                    | 的区或者上级城市。                                             |                    |          |
| ★ 开户银行支行名称: | 请选择支行<br>如果找不到所在支行,可以选择上一部                                                                                                    | 政方行。                                                  |                    |          |
| ★ 公司对公账户:   |                                                                                                    |                                                       |                    |          |
|             | 对公账户开户名需要跟公司营业执照」<br>支付宣会给谈对公银行账户汇入一笔1<br>查询该对公账户的收支明细单,并正可                                                                                                    | 上的公司名称保持一致(基本户、-<br>元以下的确认全额,您需要去相台<br>新输入这笔金额才能通过认证。 | — 般户均可)↓<br>或者通过网银 |          |
|             | 下一步                                                                                                    |                                                       |                    |          |

6. 填写法人信息,上传法人证件图片;

| 1.填写企业信息     | 2.填写企业对公账户                                                                                                    | 3.填写法定代表人信息                                                                                                    | 4.填写代理人信息 | 5. | 确认汇款金额 |
|--------------|----------------------------------------------------------------------------------------------------|----------------------------------------------------------------------------------------------------|-----------|----|--------|
|              |                                                                                                    |                                                                                                    |           |    |        |
| ★ 法定代表人归属地:  | 中国大陆 👻                                                                                                    |                                                                                                    |           |    |        |
| * 法定代表人真实姓名: |                                                                                                    |                                                                                                    |           |    |        |
|              | 若您的姓名里有生僻字,请点此打开生的                                                                                                    | <b>宇库</b> 进行选择。                                                                                                    |           |    |        |
| * 身份证号码:     |                                                                                                    |                                                                                                    |           |    |        |
|              | 请填写真实的身份证号码,身份证号码是                                                                                                    | 15或18位数字。                                                                                                    |           |    |        |
| * 身份证类型:     | <ul> <li> </li> <li> </li> <li> </li> <li> <tr< th=""><th>1         •         •         •         •         •         •         •         •         •         •         •         •         •         •         •         •         •         •         •         •         •         •         •         •         •         •         •         •         •         •         •         •         •         •         •         •         •         •         •         •         •         •         •         •         •         •         •         •         •         •         •         •         •         •         •         •         •         •         •         •         •         •         •         •         •         •         •         •         •         •         •         •         •         •         •         •         •         •         •         •         •         •         •         •         •         •         •         •         •         •         •         •         •         •         •         •         •         •         •         •         •         •         •         •         •         •</th><th></th><th></th><th></th></tr<></li></ul> | 1         •         •         •         •         •         •         •         •         •         •         •         •         •         •         •         •         •         •         •         •         •         •         •         •         •         •         •         •         •         •         •         •         •         •         •         •         •         •         •         •         •         •         •         •         •         •         •         •         •         •         •         •         •         •         •         •         •         •         •         •         •         •         •         •         •         •         •         •         •         •         •         •         •         •         •         •         •         •         •         •         •         •         •         •         •         •         •         •         •         •         •         •         •         •         •         •         •         •         •         •         •         •         •         •         •         • |           |    |        |
| * 身份证图片正面:   | 点击上传                                                                                                    |                                                                                                    |           |    |        |
| ★ 身份证图片反面:   | 点击上传                                                                                                    |                                                                                                    |           |    |        |
|              | 证件必须是彩色原件电子版,可以是扫描<br>仅支持.jpg.jpeg.bmp.的图片格式。图                                                                                                    | 計畫者動码拍攝照片。【 <b>?</b> 】<br>片大小不 <u>超过</u> 2M。【 <b>?</b> 】                                                                                                    |           |    |        |
|              | 下一步上一步                                                                                                    |                                                                                                    |           |    |        |

7. 填写代理人信息,上传代理人身份证图片以及企业委托书扫描件(委托书必须盖有公司

公章或财务专用章);

| 1.填写企业信息    | 2.填写企业对公账户 3.填写法定代表人信息 4.填写代理人信息 5.确认汇款金额                               |
|-------------|-------------------------------------------------------------------------|
| * 代理人真实姓名:  | 看您的班名里有生辭字,请 <b>点此订开生齡字釋</b> 进行选择。                                      |
| * 身份证号码:    | 请请写真实的身份证号码,身份证号码是15或18位数字。                                             |
| * 身份证类型:    |                                                                         |
| * 身份证图片正面:  |                                                                         |
| * 身份证图片反面:  | 点击上传                                                                    |
|             | 证件必须是彩色原件电子质,可以是扫描件或者数码拍摄照片。[*]<br>仅交持.jpg.jpeg.bmp.的图片格式。图片大小不超过2M。[*] |
| * 企业委托书扫描件: | 点击上传<br>委托书必须盖有公司公章或者财务专用章(合同专用章、业务专用章等无效),下载企业委托书模板。                   |
| * 手机号码:     | 手机号码<br>推荐填写。我们会将重要进度以短信我试通知您。                                          |
|             | 下一步                                                                     |

8. 等待审核(审核营业执照、代理人身份证图片、法人证件图片,时间为2天);

| 支付宝  实名认证                                              |                                 | •   消息   退出 | 我的支付宝 マ   帮助中心 | 提達议   更多 ▼ |
|--------------------------------------------------------|---------------------------------|-------------|----------------|------------|
| 企业实名认证-等待审核 供用遇到问题?                                    |                                 |             |                |            |
| 1、提交受理 2、公司信息审核                                        | 3、法定代表人身份审核                     | 4、代理人身份审核   | 5、银行汇款         | 6、确认汇款金额   |
| 申请人:王器(代理人)                                            | 申请时间: 2012年04月17日               |             | 前状态:提交项理       |            |
| 建交成功,等待客服审核。<br>支付宣帝服将在2天内为您审核。审核<br>若您想重新认证,请先 數确本次认识 | 皖完成后,请返回支付室宣看实名<br><b>Ξ申请</b> ● | 认证进度。       |                |            |

9. 审核成功后,等待银行卡给公司的对公银行账户打款;

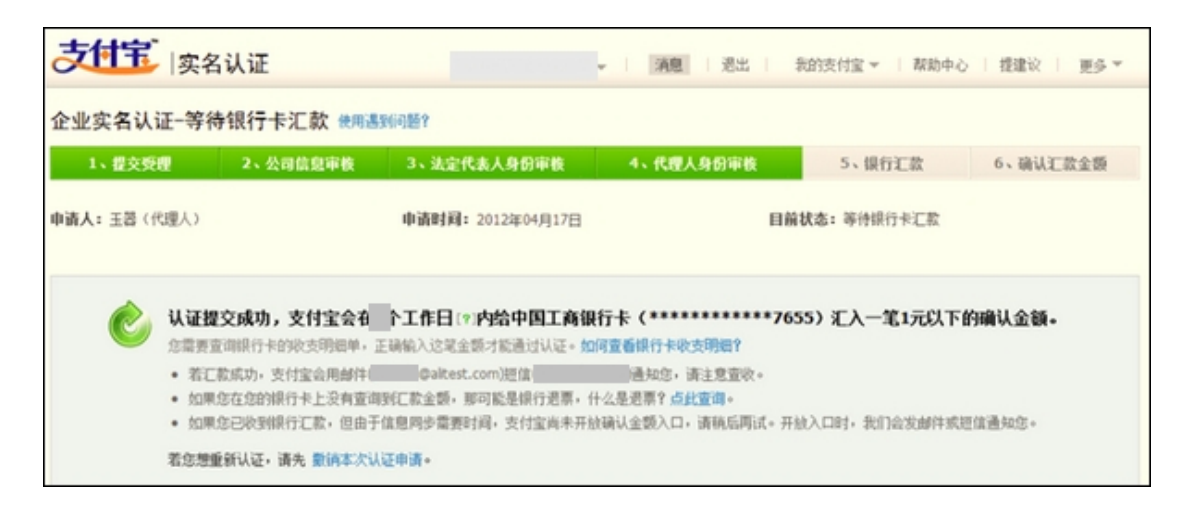

10. 填写确认金额;(该款项需要联系客户确认具体金额)

| <b>吃</b> 支付金      | 2 <b>向您的</b><br>计卡的收支明细,输入银行 | (************************************ | ) 汇入一笔1元以下的确认金额。<br>下的全额完成此次认证。如何查询银行卡收支明细? |    |
|-------------------|------------------------------|---------------------------------------|---------------------------------------------|----|
| 输入                | <u>教金額</u> 若念想重新             | 新认证,请先 撤销本次认证申                        | <u>ن</u> ة.                                 |    |
| 开户银行:             |                              |                                       |                                             |    |
| 银行卡号:             |                              |                                       |                                             |    |
|                   | 支付宦已于2012年04月                | 101日向该银行卡汇入一笔1元                       | 以下的输认金额,清查调银行卡的较支明细单。如何查看银行收支明细             | 89 |
|                   |                              |                                       |                                             |    |
| 开户名:              |                              |                                       |                                             |    |
| 开户名:<br>* 银行汇款金额: | 元 (?)                        |                                       |                                             |    |
| 开户名:<br>* 银行汇款金额: | 元 (?)<br>銀行打款金額为0.01元        | -0.99元之词。                             |                                             |    |
| 开户名:<br>* 银行汇款金额: | 元 (?)<br>银行打款金额为0.01元        | -0.99元之间。                             |                                             |    |

11. 认证成功。

Г

| またまで、<br>実名认证  編詞景明明曜公司 -                                                                                                    | 第8日 満島1 表的技付金マ 新動中心                               | 提建议   更多 = |
|----------------------------------------------------------------------------------------------------|---------------------------------------------------|------------|
| 企业实名认证                                                                                                    | 部有1条未读消息         我知道了                か已经通过支付室实会认证 |            |
| <ul> <li>参喜, 您已通过支付宝商家实名认证!</li> <li>如果您的认证状态没有生效, 您需要想出重新要求, 使您的认证状态生效。</li> <li>您的账户资金安全等级校纸, 请要装款字证书以提升安全。</li> <li>現在您可能需要: 近回我的支付室</li> </ul> | 通出                                                |            |
|                                                                                                    | P证: 浙82-20100257                                  |            |

### \*若代理人身份信息未通过审核,可以重新输入代理人信息或者提交证件人工审核;

| 支付宝  实名认证                                                                                                    | ▼   清夏   退出   我的支付宝 ▼   帮助中心   提建议   亜多 ▼                      |
|----------------------------------------------------------------------------------------------------|----------------------------------------------------------------|
| 企业实名认证-代理人身份信息认证失败 《周遇频问题?                                                                                                    |                                                                |
| <ul> <li>         忘的代理人身份信息审核失败。         可能是由于身份信息没有及时推更猜到"公民身份号码宣调<br/>法人身份信息确认成功!         《代理人身份信息确认成功!         《代理人身份信息确认失数         请您提交相关定仲介资色原件扫描照片,支付宣客服将花。可述件号码不小心输错了?您还有一次机会重新输入。可述如果您不想继续认证,可以 数值本太认证申请。为了保障额     </li> </ul> | 服务中心"。<br>[2天内为您审核。提交人工审核<br>1重新输入<br>14户安全,系统将不会保留您之前提交的所有信息。 |

1. 重新输入代理人身份信息页面;

| 企业实名认证-代理人                 | 信息修改                                                                                                    |
|----------------------------|----------------------------------------------------------------------------------------------------|
|                            |                                                                                                    |
| * 代理人真实姓名:                 | 著念的姓名里有生影字,请 <b>点此打开生影字骤</b> 进行选择。                                                                                                    |
| * 身份证号码:                   |                                                                                                    |
|                            | 请填写真实的身份证号码,身份证号码是15或18位数字。                                                                                                    |
| <ul> <li>身份证类型:</li> </ul> | ●         ●         ●         ●         ●         ●         ●         ●         ●         ●         ●         ●         ●         ●         ●         ●         ●         ●         ●         ●         ●         ●         ●         ●         ●         ●         ●         ●         ●         ●         ●         ●         ●         ●         ●         ●         ●         ●         ●         ●         ●         ●         ●         ●         ●         ●         ●         ●         ●         ●         ●         ●         ●         ●         ●         ●         ●         ●         ●         ●         ●         ●         ●         ●         ●         ●         ●         ●         ●         ●         ●         ●         ●         ●         ●         ●         ●         ●         ●         ●         ●         ●         ●         ●         ●         ●         ●         ●         ●         ●         ●         ●         ●         ●         ●         ●         ●         ●         ●         ●         ●         ●         ●         ●         ●         ●         ● |
| * 身份证图片正面:                 | 点击上後                                                                                                    |
| * 身份证图片反面:                 | 务上由政                                                                                                    |
|                            | 证件必须是彩色原件电子版,可以是扫描件或者数码拍摄照片。<br>仅支持 jog jong 的图片格式。图片大小不能过2M。                                                                                                    |
| * 手机号码:                    | 手机号码                                                                                                    |
|                            | 推荐编写。我们会将重要进度以把值形式通知您。                                                                                                    |
|                            | 「投文                                                                                                    |

2. 提交证件人工审核页面。

| 客服审核申请单     |                                                                    |
|-------------|--------------------------------------------------------------------|
| 真实姓名:       |                                                                    |
| 身份证号码:      |                                                                    |
| * 身份证类型:    |                                                                    |
| • 身份证图片正面:  | 点击上转                                                               |
| * 身份证图片反面:  | 点击上传                                                               |
|             | 证什么须是彩色源计电子版,可以是扫描件派者款码拍摄题片。<br>仅支持 Jpg Jpng Jpng 的图外指定。图片大小不翻过2M。 |
| * 其他证件:     | 户口))) ·                                                            |
| * 户口专用童页图片: | 点击上传                                                               |
| ★本人信息页图片:   | 点击上传                                                               |
|             | 必须上传户口境的户口专用单页和本人信息页。                                              |
|             | 18 X                                                               |
|             |                                                                    |

# 3.4 支付宝签约产品

注册并实名认证通过后我们将进行最后一个步骤--签约产品。

### 无线产品自助签约

1. 登录支付宝账户,进入产品商店,点击选择手机网站支付产品;

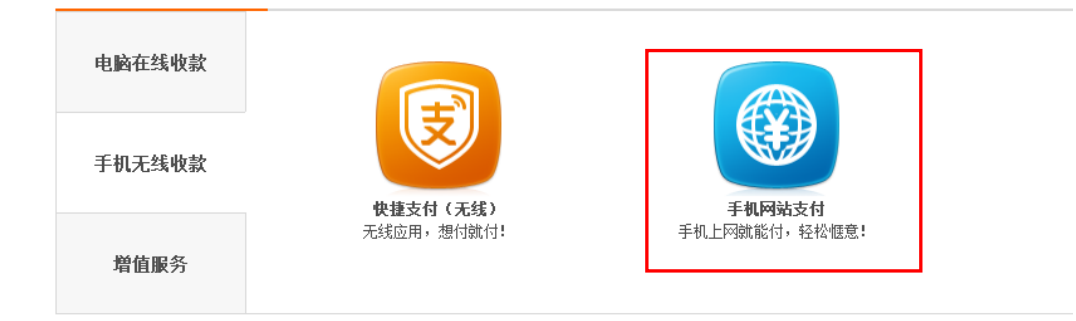

2. 点击【在线申请】按钮;

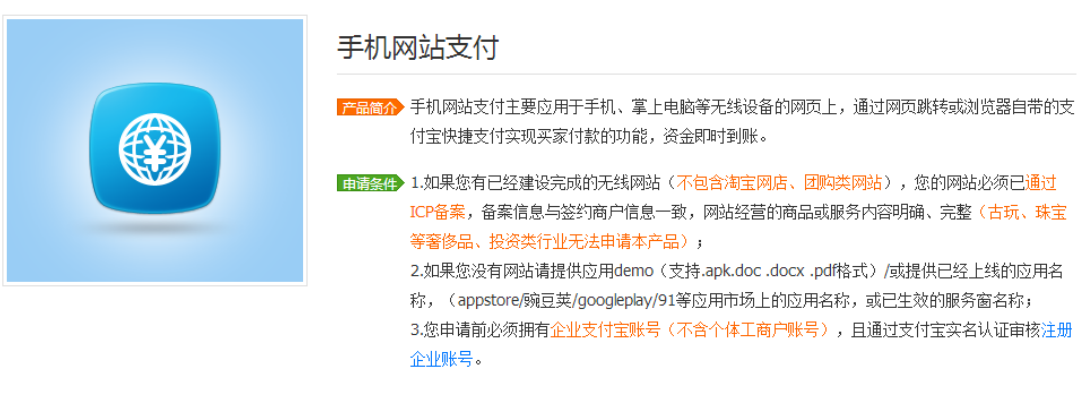

在线申请

3. 填写核心部分信息以及联系信息后提交;

#### 请填写核心信息 用于资质审核

| 网站网址 应用:          | 或其他附件           |                                                                                  |
|-------------------|-----------------|----------------------------------------------------------------------------------|
| 例: www.alipay.com |                 | 您提交的网站将被审核,请确保:                                                                  |
| 请填写贵公司的自有网站网址,    | 如果没有,请上传应用DEMO。 | <ol> <li>1.已建设完成,能正常打开;</li> <li>2.有一定数重的商品可供浏览;</li> <li>3.所经营的内容合法。</li> </ol> |
| + 点击添加            |                 |                                                                                  |
| 所属行业 🕜            |                 |                                                                                  |
| 请选择               | -               |                                                                                  |
|                   |                 |                                                                                  |
| 请填写您的联系信息         | 用于通知签约进度        |                                                                                  |
| 真实姓名              |                 |                                                                                  |
| zwk168@163.com    |                 |                                                                                  |
| 千扣二四              |                 |                                                                                  |
| 于1715円            |                 |                                                                                  |
|                   |                 |                                                                                  |
| 电子邮箱              |                 |                                                                                  |
| zwk168@163.com    |                 |                                                                                  |
| 联系地址              |                 |                                                                                  |
| 请选择 ▼ 省 请选择 ▼     | 市详细地址           |                                                                                  |
|                   |                 |                                                                                  |
| 请选择业务信息 用于备       | ÷,              |                                                                                  |
| 业务模式              | 主要客户群体          | 现有员工人数                                                                           |
| 请选择    ▼          | 请选择    ▼        | 请选择    ▼                                                                         |
|                   |                 |                                                                                  |
| 签约产品用于<br>        | 12个月内预计收款 🕡     |                                                                                  |
| 请洗择    ▼          | 请选择    ▼        |                                                                                  |

4. 申请提交成功,支付宝会在5个工作日内完成审核(截图中处理时间仅供参考)

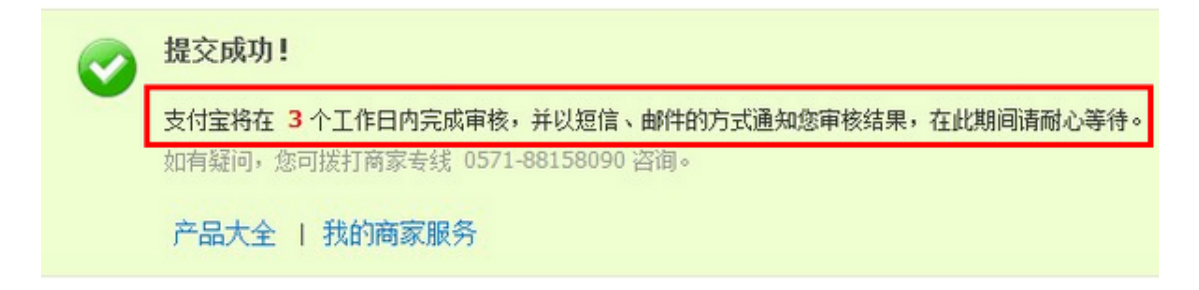

# 3.5 支付宝关联认证

如果您的公司信息已经被其他支付宝帐号认证过,而您仍需要使用新注册的支付宝帐号,则

需要进行关联认证。

1. 登录支付宝账户,点击【账户管理】——【关联认证账户】——【添加关联认证】;

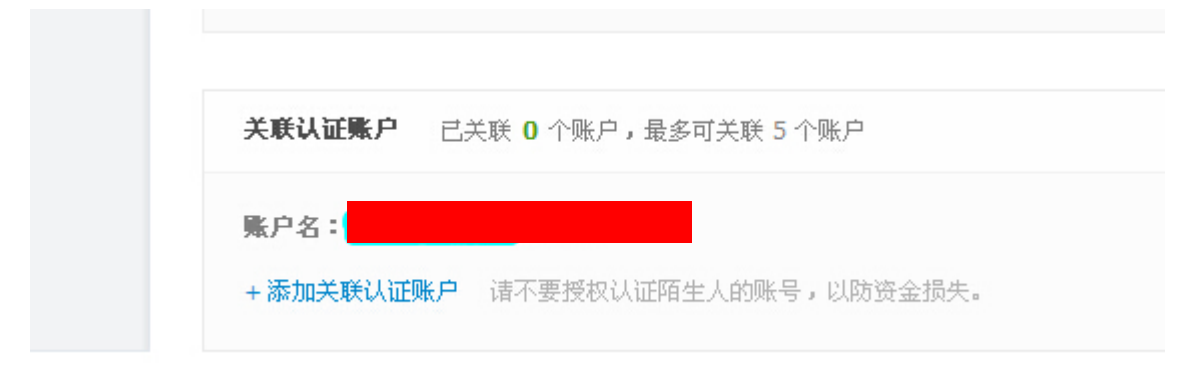

2. 填写新注册的支付宝企业帐号和认证通过的帐号信息,提交关联即可。

| また<br>安名以近                                                            |
|-----------------------------------------------------------------------|
| 添加关联账户 使用遇到问题?                                                        |
| · 您最多可添加5个未认证支付宝账户。<br>· 被关联账户将通过与您本账户的关联而获得与本账户相同的实名认证,并且关联之后无法解除关联。 |
| * 被关联账户名:                                                             |
| * 被关联账户支付密码:                                                          |
| 本账户账户名:                                                               |
| * 本账户支付密码: 忘记支付密码?                                                    |
| * 本账户身份证号码:                                                           |
| * 校验码:                                                                |
| 确定关联                                                                  |

支付宝版权所有 2004-2014 ICP证:浙B2-20120045

# 4 VONE 产品绑定

# 4.1 微信公众帐号绑定

当拥有微信公众帐号后,需要登录 VONE 工作管理后台绑定该公众帐号才能够正常使用微

信营销的相关功能,具体过程如下。

### 第一步:管理后台绑定

1. 通过浏览器进入 VONE 管理后台,后台地址请在产品交付邮件中查看;

| ONE 企业移动营销平台                                                                                                    |          |                                                                                                  |        |  |
|----------------------------------------------------------------------------------------------------|----------|--------------------------------------------------------------------------------------------------|--------|--|
| ・         ・         ・         ・         ・         ・         ・         ・         ・         ・         ・         ・         ・         ・         ・         ・         ・         ・         ・         ・         ・         ・         ・         ・         ・         ・         ・         ・         ・         ・         ・         ・         ・         ・         ・         ・         ・         ・         ・         ・         ・         ・         ・         ・         ・         ・         ・         ・         ・         ・         ・         ・         ・         ・         ・         ・         ・         ・         ・         ・         ・         ・         ・         ・         ・         ・         ・         ・         ・         ・         ・         ・         ・         ・         ・         ・         ・         ・         ・         ・         ・         ・         ・         ・         ・         ・         ・         ・         ・         ・         ・         ・         ・         ・         ・         ・         ・         ・         ・         ・         ・         ・         ・         ・         ・         ・         ・ | 帐号<br>密码 | [<br>]<br>]<br>]<br>]<br>]<br>]<br>]<br>]<br>]<br>]<br>]<br>]<br>]<br>]<br>]<br>]<br>]<br>]<br>] | żi2394 |  |

2. 点击微营销,进入微营销菜单下的设置模块;

| ONE 企业移动营销平台                                                      |          | - 手机网站                                          | 🙀 网店系统         | <b>愛</b> 》 微营销                                              | 📄 手机APP | 管理员<br>1        | <b>⊥</b> _ ? 🖭 Ø |
|-------------------------------------------------------------------|----------|-------------------------------------------------|----------------|-------------------------------------------------------------|---------|-----------------|------------------|
| 三 微营销 → 6                                                         | 亿社交商海的钓鱼 | 台                                               |                |                                                             |         |                 | △▲ 首页            |
| • 基础建设                                                            | ▪ 标签管理   | • 用户管理                                          |                |                                                             |         |                 |                  |
| • 素材管理                                                            | • 应用中心   | • 数据分析                                          | 服              | 主宣                                                          | 的微应田    | 按框「             | 口碑传播者            |
| - 设置                                                              | - 设置     |                                                 | 服务             | 微信                                                          | 营销利器    | 精准              | 信息推送             |
|                                                                   |          | C                                               | 24H            | Î                                                           |         | (               | 初生               |
| ✓ 扫描二维码<br>关注官微,经校                                                | 冶营销      | ✓ 搭建智能客服                                        | 自动交互           | ✔ 发起营销活                                                     | ដា      | ✔ 定义粉丝人         | .EF              |
| 2011年10月1日<br>2016年1月1日<br>8cm 0.5m 月<br>12cm 0.8m 名<br>15cm 1m 月 |          | <ul> <li>✓ 官方人工客服</li> <li>✓ 24小时不问断</li> </ul> | ,同步手机端<br>客户服务 | <ul> <li>✓ 二次营销</li> <li>✓ 分享朋友園</li> <li>✓ 口碑营销</li> </ul> |         | ✓ 消费群里器 ✓ 実現找対人 | 淮定位<br>、,说对话     |
| 30cm 1.3m //<br>50cm 2.5m //                                      |          | 智能客服 ▶                                          | 多容服 ▶          | 微活动                                                         | ▶ 微应用 ▶ | 素材管理            |                  |

3. 点击修改按钮,进入微信公众帐号绑定页面;

|    |            | 印刷网站 🚬 网店系统 | ⑦ 微营销 | 📄 手机APP    | 管理员<br>tswhjx@cevone.cn 上                            | ? 🖺 🖉 |
|----|------------|-------------|-------|------------|------------------------------------------------------|-------|
|    | 6亿社交商海的钓鱼台 |             |       |            |                                                      | 🔅 设置  |
| *  | 公众帐号头像     | 公众帐号名称      | 状态    | 绑定时间       | 操作                                                   |       |
| 设置 |            | 账号名称        | 未绑定   | 2014-12-15 | <ul> <li>● B2</li> <li>● B2</li> <li>● B2</li> </ul> |       |
|    |            |             |       |            | T PARA                                               |       |
|    |            |             |       |            |                                                      |       |

4. 绑定页面需要填写微信公众帐号相关信息;

| 设置 设置>修改     |                                                                                                    |
|--------------|----------------------------------------------------------------------------------------------------|
| 添加公众帐号信息     |                                                                                                    |
| 公众帐号名称:      | 账号名称 *                                                                                                    |
| 原始ID:        | •                                                                                                    |
| 微信号:         | 0 *                                                                                                    |
| 企业头像:        | *(点击右侧图片,修改头像)                                                                                                    |
| 公众类号型:       | ● 订阅号 ○ 服务号                                                                                                    |
| AppID        | : 0 *                                                                                                    |
| AppSecret    | : 0 *                                                                                                    |
|              | <ol> <li>在微信公众平台"开发模式"下获取AppId和AppSecret,然后填入上边边裹单。</li> <li>提交亮id和密钥后,可以在【自定义菜单设置】中设置各个菜单项,然后进行发布,您的微信公众号便支持自定义菜单了。</li> <li>公众平台规定,菜单发布24小时后生效。如果为新谱粉丝,则可马上看到菜单。</li> </ol> |
| $\checkmark$ | $\otimes$                                                                                                    |
|              |                                                                                                    |

5. 登录微信公众平台 https://mp.weixin.qq.com

| (2) 微信   公众平台 □□ | 第-                                   | -次使用公众平台? 立即注册 |
|------------------|--------------------------------------|----------------|
| 再小的个体,也有自己的品牌    | 登录<br>▲ 邮箱/微信号/QQ号<br>▲ 密码<br>✓ 记住帐号 | 无法登录?          |
|                  | -                                    |                |

6. 点击设置-公众号设置标签,进入公众帐号设置页面,可以查看微信帐号名称,原始 ID

| 名称       失像       登录邮箱                                 | 修改头像<br>(一个月内只能申请修改一次) |
|--------------------------------------------------------|------------------------|
| <b>头像</b><br>登录邮箱                                      | 修改头像<br>(一个月内只能申请修改一次) |
| 登录邮箱                                                   |                        |
|                                                        | 修改<br>(一个月内只能申请修改一次)   |
| 原始ID <del>gt2 = 2 = 2 = 2 = 2 = 2 = 2 = 2 = 2 = </del> |                        |
| 微信号                                                    | 设置微信号                  |

等数据,将其复制粘贴到 VONE 管理后台绑定页面。

7. 点击微信公众平台开发者中心标签,进入开发者中心页面,勾选并同意成为开发者后可 查看该公众号的开发配置信息。

| € 推广 🚥                                                                                                    |                                                                        |                                                                                                    | (一个月内只能申请修改一次)           |
|----------------------------------------------------------------------------------------------------|------------------------------------------------------------------------|----------------------------------------------------------------------------------------------------|--------------------------|
| 广告主<br>流量主                                                                                                    | 原始ID                                                                   | gh_e9670304ff99                                                                                                    |                          |
| ● 统计 用户分析                                                                                                    | 微信号                                                                    |                                                                                                    | 设置微信号                    |
| 图文分析<br>消息分析                                                                                                  | 类型                                                                     | 服务号                                                                                                    |                          |
| 接口分析                                                                                                    | 认证情况                                                                   | 信息登记审核中,无法认证                                                                                                    |                          |
| 设置<br>公众号设置                                                                                                   | 主体信息                                                                   | 洛阳丰收农业机械装备有限公司                                                                                                    | 详情                       |
| <ul><li> 微信认证</li><li> 安全中心</li><li> 开发者中心</li></ul>                                                          | 介绍                                                                     | 品牌宣传                                                                                                    | 修改<br>(一个月内功能介绍只能申请修改一次) |
|                                                                                                    | 所在地址                                                                   |                                                                                                    | 设置                       |
| 在线客题   客服中心   侵权投诉<br>反馈官号weixingongzhong<br>开发者中心<br>配要而 埃口捉惑                                                | 二维码                                                                    | ■武器計■<br>約25000<br>約3500<br>○法律<br>第3600<br>■法律<br>第3600<br>■法律<br>第3600<br>■法律<br>第3600<br>■法律<br>第3600<br>■法律<br>第3600<br>■法律<br>第3600<br>■法律<br>第3600<br>目前<br>第3600<br>目前<br>第3600<br>日前<br>第3600<br>日前<br>第<br>第<br>第<br>第<br>第<br>第<br>第<br>第<br>第<br>第<br>第<br>第<br>第<br>第<br>第<br>第<br>第<br>第 | 更多更才                     |
| 你还没有成为开发者<br>成为微信公众平台开<br>外,我们还提供了更<br>1. 会话界面的自定义<br>2. 多客眼用户地址位置<br>4. 高级群发接口,卖<br>5. 用户分组接口,方<br>还有很多接口,等你 | 发者,你将可以使用<br>多更高级的接口来完<br>菜单<br>5.精确提供服务<br>现更灵活的群发能力<br>便管理用户<br>来体验。 | 3公众平台的开发接口,在你自身服务器上接收用户的微信<br>8著公众号的功能:<br>3                                                                                                    | 言消息,并可按需回复。此             |
| <ul> <li>✓ 我同意《微信公众平台开</li> </ul>                                                                             | 发者服务协议》                                                                |                                                                                                    |                          |

- 成为开发者
- 8. 将 AppID 和 AppSecret 两项复制粘贴到 VONE 管理后台绑定页面,保存即可。

开发者中心

配置项 接口报警

#### 开发者ID

|                  |                 |      |    | - |
|------------------|-----------------|------|----|---|
| AppID(应用ID) wx11 | .bd062642f0e60c |      |    |   |
| AppSecret(应用密钥)  | eb******d4      | 完整显示 | 重置 |   |
|                  |                 |      |    |   |

#### 第二步:微信公众平台服务器配置

9. 登录 VONE 管理后台,进入微营销设置模块,点击查看配置信息按钮,查看相关配置 信息。

| ₩ Ε 企业移动营销平 | 台                                                            | - 手机网 | 站 💘 网店系统          | <b>愛</b> 》 微营销 | 🗐 手机APP            | 管理员<br>tswhjx@cevone.cn | L 🤉 🖭 🤗 |
|-------------|--------------------------------------------------------------|-------|-------------------|----------------|--------------------|-------------------------|---------|
|             | 6亿社交商海的                                                      | 钓鱼台   |                   | -              |                    |                         | 🔅 设置    |
| <b>*</b>    |                                                              |       |                   |                |                    |                         |         |
| 设置          | 公众帐号头像                                                       |       | 公众帐号名称<br>账号名称    | 状态<br>未绑定      | 绑定时间<br>2014-12-15 | 操作<br>/ 0 照             |         |
|             |                                                              |       |                   |                |                    | 查看配置信息                  |         |
|             |                                                              |       |                   |                |                    |                         |         |
|             | 6亿社交商海的银                                                     | 的鱼台   |                   |                |                    |                         | 🔅 设置    |
| *           | 设置    设置 > 配置                                                | 置信息   |                   |                |                    |                         |         |
| 设置          |                                                              |       | 请复制以下URL和TOKEN到   | ]] 微信公众平台,完成   | 鄉定                 |                         |         |
|             | url : http://e-wechat.300.cn/index.php?r=service&aid=319  复制 |       |                   |                |                    |                         |         |
|             | token : d50094807240d05da51613b041317fc0 复制                  |       |                   |                |                    |                         |         |
|             |                                                              |       | 授权回调域名:e-wechat.3 | 300.cn 复制      |                    |                         |         |
|             |                                                              |       | 不知道如何绑定,就点点我      | 迎巴!            |                    |                         |         |
|             |                                                              |       | 返回                |                |                    |                         |         |

### 10. 进入微信公众平台开发者中心页面,点击服务器配置中的修改配置按钮,进入服务器配

#### 置页面。

| 开发者中心                                                  |           |    |
|--------------------------------------------------------|-----------|----|
| 配置项 接口报警                                               |           |    |
|                                                        |           |    |
| 开发者ID                                                  |           |    |
| AppID(应用ID) wx9ec07791ec55fe03                         |           |    |
| AppSecret(应用密钥) a6************************************ |           |    |
|                                                        |           |    |
|                                                        |           |    |
| 服务器配置(未启用)                                             | 修改配置      | 启用 |
| 启用并设置服务器配置后,用户发给公众号的消息以及开发者需要的事件推送,将被微                 | 信转发到该URL中 |    |
|                                                        |           |    |
| URL(服务器地址) 未填写<br>Token(今牌) 未填写                        |           |    |
| EncodingAESKey(消息加解密密钥) 🕐 未填写                          |           |    |
| 消息加解密方式明文模式                                            |           |    |
|                                                        |           |    |

11. 将 VONE 管理后台配置信息页面中的 url 和 token 信息复制粘贴到该位置保存;

| 空苦瓜 垤         |                                                    |
|---------------|----------------------------------------------------|
|               |                                                    |
| 开发者中心         | /填写服务器配置                                           |
| 0             |                                                    |
| 法恒写 按 口 配 罢 4 | 1111年1月1日1月1日日日日日日日日日日日日日日日日日日日日日日日日日日日            |
| 填写的URL需要I     | E确响应微信发送的Token验证,请阅读接入指南。                          |
| ſ             |                                                    |
| URL           |                                                    |
| l             | 必选字段                                               |
|               | 必须以http://开头,目前支持80端口。                             |
| Tokon         |                                                    |
| roken         |                                                    |
|               | 必选予取<br>必须为益文或数字 长度为3-32字符                         |
|               | 什么是Token?                                          |
| EncodingAESK  | ey ctvVAtimo8U4s42wNSuXed0ZxTOOFYZ4WK0cSFZC9( 随机生成 |
| _             | 必选字段                                               |
|               | 消息加密密钥由43位字符组成,可随机修改,字符范围为A-Z,a-z,0-9。             |
|               | 什么是EncodingAESKey?                                 |
| 消息加解密方式       | 请根据业务需要,选择消息加解密类型,启用后将立即生效                         |
|               | ● 明文模式                                             |
|               | 明文模式下,不使用消息体加解密功能,安全系数较低                           |
|               |                                                    |
|               | (現在) (19) (19) (19) (19) (19) (19) (19) (19        |
|               |                                                    |

12. 启用服务器即完成了微信公众帐号的绑定。

| 开发者中心                                                  |  |
|--------------------------------------------------------|--|
| 配置项 接口报警 ————————————————————————————————————          |  |
|                                                        |  |
| 开发者ID                                                  |  |
| AppID(应用ID) wx9ec07791ec55fe03                         |  |
| AppSecret(应用密钥) a6************************************ |  |
|                                                        |  |
|                                                        |  |
| 服务譜配置(未启用) 修改配置 启用                                     |  |
| 启用并设置服务器配置后,用户发给公众号的消息以及开发者需要的事件推送,将被微信转发到该URL中        |  |
| URL(服务器地址) 未填写                                         |  |
| Token(令牌) 未填写                                          |  |
| EncodingAESKey(消息加解密密钥) 🚱 未填写                          |  |
|                                                        |  |
|                                                        |  |

第三步:设置授权回调页面域名

13. 进入微信公众平台开发者中心,在页面下方接口权限表中找到网页服务-网页帐号-网页

|      |            | 获取用户列表        | 500    | 已获得   |    |
|------|------------|---------------|--------|-------|----|
|      |            | 获取用户地理位置(已关闭) | 无上限    | 已获得   | 开启 |
|      | +++++++    | 生成带参数的二维码     | 100000 | 已获得   |    |
|      | 作/ 文持      | 长链接转短链接接口     | 1000   | 已获得   |    |
|      | 界面丰富       | 自定义菜单         | 详情▼    | 已获得   |    |
|      | 素材管理       | 上传下载多媒体文件     | 详情▼    | 已获得   |    |
|      | 智能接口       | 语义理解接口        | 1000   | 已获得   |    |
|      | 微信支付       | 微信支付接口        |        | 未获得 ? | 申请 |
| 功能服务 | 微信小店       | 微信小店接口        |        | 未获得?  |    |
|      | 微信卡包       | 微信卡包接口        |        | 未获得 ? | 申请 |
|      | 设备功能       | 设备功能接口        |        | 未获得 ? | 申请 |
|      | 网页明星       | 网页授权获取用户基本信息  | 无上限    | 已获得   | 修改 |
|      | E MAKEN    | 网页获取用户网络状态    | 无上限    | 已获得   |    |
| 网页服务 | 网页样式       | 隐藏微信中网页右上角按钮  | 无上限    | 已获得   |    |
|      | V-LTTSALEY | 隐藏微信中网页底部导航栏  | 无上限    | 已获得   |    |
|      | 网页操作       | 关闭当前网页窗口      | 无上限    | 已获得   |    |

授权获取用户基本信息,点击修改按钮。

14. 复制 VONE 管理后台微营销配置信息中的授权回调域名, 粘贴到该位置即可。

| OAuth2.0网页授 | 权                                                             | $\times$ |
|-------------|---------------------------------------------------------------|----------|
|             |                                                               |          |
|             | 用户在网页接仪页向思接仪结公次与后, 似信云将接仪数据传给一个<br>回调页面, 回调页面需在此域名下, 以确保安全可靠。 |          |
|             | 确认取消                                                          |          |

完成以上三步之后即完成了 VONE 微信公众帐号的绑定工作, 接下来你就可以正常的使用

VONE 微营销相关功能了。

# 4.2 网店支付接口绑定

VONE 微型网店支持支付宝和微信支付两种支付方式,为保证您收款成功,需要首先对两 种支付接口进行绑定。

### 4.2.1 支付宝绑定

1. 通过浏览器进入您的 VONE 管理后台,后台地址请在产品交付邮件中查看;

| ONE 企业移动营销平台                       |          |                                         |                  |  |
|------------------------------------|----------|-----------------------------------------|------------------|--|
| COPYRIGHT © 1999-2014 中企动力转技数的有限公司 | 帐号<br>密码 | <ul> <li>□ 记住密码</li> <li>登 5</li> </ul> | は<br>一部語<br>注意記録 |  |

2. 点击网店系统,进入网店系统菜单中的网店设置模块;

| E 企业移动营销平台 |         | 📮 手机网站               | 🐺 网店系统               | 💮 微营销             | 🔲 手机АРР                   | 管理员<br>tswhjx@cevon        | ? 🖺 🖉          |
|------------|---------|----------------------|----------------------|-------------------|---------------------------|----------------------------|----------------|
|            | 品销售的绿色道 | 通道。                  |                      |                   |                           |                            | 网店系统           |
| • 商品管理     | • 订单管理  | • 网店设                | 置                    |                   |                           |                            |                |
| ▪ 关键字设置    | ▪ 会员管理  |                      |                      | Ê                 | 管理商品                      | 订单管                        | 裡              |
| 扫描二维码转     |         | 网店精                  | 品首页推荐                | 商品发               | 设布轻松搞定                    | 简单操作处                      | 理订单            |
|            |         | q                    | 3                    |                   | Î                         | Ę                          | 7              |
| 域名 :       |         | ✓ 橱窗<br>✓ 商品<br>✔ 吸引 | 论播展示<br>足销推荐<br>客户关注 | ✔ 商<br>✔ 商<br>✔ 快 | 品标签设置<br>品分类设置<br>速上传商品信息 | ✓ 付款状态<br>✓ 绑定物為<br>✓ 发货短信 | 信息<br>信息<br>通知 |
| R          |         |                      |                      |                   |                           |                            |                |
| 扫一扫打开手机    | 机网店     | نو                   | 置橱窗 ▶                | 管理分类              | €▶ 管理商品 ▶                 | 订单管                        | 理 ▶            |

3. 点击支付帐号页签,进入支付账号设置页面,勾选开通支付宝;

|              | 商品销售 | 的绿色通道。    |               | × | 网店设置         |
|--------------|------|-----------|---------------|---|--------------|
| **           | 支付宝  | ☑ 开通      |               |   |              |
| 首页模板         |      | 合作者身份ID:  | 检验码(key):     |   |              |
| $\mathbf{O}$ |      | 账户ID:     |               |   |              |
| 支付帐号         | 财付通  | □ 开通      |               |   |              |
|              |      | 商户帐号:     | 合作私钥:         |   | - 1          |
|              | 银联   | □ 开通      |               |   |              |
|              |      | 商户代码:     | 合作私钥:         |   | - 1          |
|              | 微信   | □ 开通      |               |   |              |
|              |      | 公众号APPID: | 公众号APPSecret: |   |              |
|              |      |           |               |   | $\checkmark$ |

4. 登陆支付宝官方网站 b.alipay.com;

| 支付記。商家服务                                | 續页 │ 产品商店 │ 我的商家朋             | <b>服务</b>    | 如何签约 🔽                            |
|-----------------------------------------|-------------------------------|--------------|-----------------------------------|
|                                         |                               |              | 登录 免费注册                           |
| 移动支付1                                   | 0万流量0元                        | テレクト         | 移动支付10万流量0元购!                     |
| 支付宝为扶持中小商户,推出移动支付<br>新签约商户直接查看产品商店-产品大约 | '费率的减免措施,交易额10万内免费<br>全−无线产品。 | 率。           | 实体店铺支持支付宝马上付!                     |
| 在约商户,立享新费率                              | 点此确认                          | 10万流量<br>〇元购 | 如何快速接入支付宝!                        |
|                                         |                               |              | 接口遇到技术问题怎么办 <b>?</b><br>支付宝行业解决方案 |
|                                         |                               | UEXXXI)      |                                   |

5. 点击导航栏中"商家服务";

|                    | 首页 产品商店 营销推广  | 我的商家服务                         | 如何整约                           |
|--------------------|---------------|--------------------------------|--------------------------------|
|                    | 太榛了,我处理完了所有问题 | 我的契约产品 1/1                     | 预约技术支持                         |
| con                | 去挑战适合我的热门活动   | ■ 担保交易接口<br>至 2013-12-01 23.59 | 前台自助一即<br>至 2011-12-02 23:59   |
| 🗾 已认证 🚗 未检测到 🖀 已期定 | → ● → 支付字首选   | 生效 详情                          | 失效   详错                        |
| 查询PID、Key          | 送活动资源         | 前台自助一双<br>至 2011-10-20 23:59   | □ 担保交易接口<br>至 2010-09-11 23:59 |
| 行业:续上实物            | 0 点击进入        | 失效   详情                        | 失效   详情                        |
| 查看企业签约信息           | 热门活动          |                                | -                              |

6. 点击"查询 PID、key",即可查询到合作者身份 ID,以 2088 开头的 16 位纯数字。

输入支付密码,查询 key;

| 查询PID、Key                                                       | ×关闭   |
|-----------------------------------------------------------------|-------|
| 请注意保存,在支付宝接口集成时,需要使用。                                           |       |
| 合作者身份(PID): 2088<br>② 您需要输入支付密码才能查看Key<br>支付宝支付密码:              | 忘记密码? |
| 提交<br>PID和Key                                                   |       |
| 合作者身份(PID) 2088 复新                                              | 則     |
| 安全校验码(Key) 默认加密: qvjt<br>RSA加密: 上传丨查看支付宝公钥<br>DSA加密: 上传丨查看支付宝公钥 | 复制    |

7. 将合作者身份 (PID ) 和安全校验码 (Key ) 复制粘贴到 VONE 管理后台网店支付帐号

设置页面中保存即可完成绑定。

8. "账号 ID"为支付宝登陆邮箱。

### 4.2.2 微信支付绑定

1.打开 Vone 后台,网店系统-网店设置

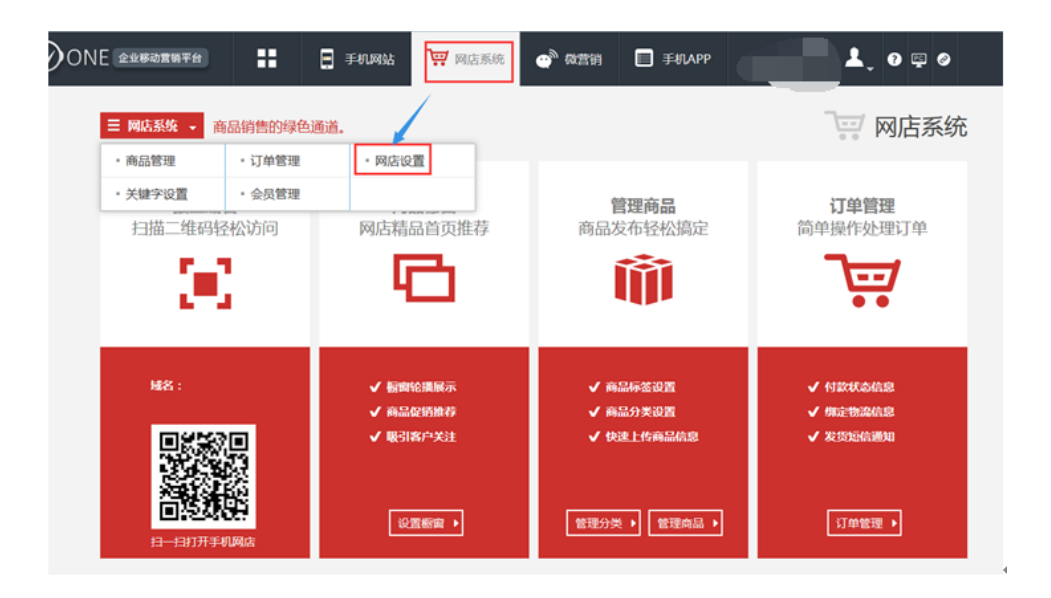

### 2.打开支付账号 微信点击开通:

|      | 商品销售的 | 的绿色通道。    |   |               | × | 网店设置         |
|------|-------|-----------|---|---------------|---|--------------|
| **   |       | 账户ID:     |   |               |   |              |
| 自贝惧攸 | 财付通   | 🔲 开通      |   |               |   |              |
| ◆    |       | 商户帐号:     |   | 合作私钥:         |   | - 1          |
|      | 银联    | □ 开通      |   |               |   |              |
|      |       | 商户代码:     | _ | 合作私钥:         |   | - 1          |
|      | 微信    | ☑ 开通      |   |               |   |              |
|      | 3     | 公众号APPID: |   | 公众号APPSecret: |   |              |
|      | 微     | 信支付商户号:   |   | API密钥:        |   |              |
|      | 货到付款  | □ 开通      |   |               |   |              |
|      |       |           |   |               |   | $\checkmark$ |

2-1.公众号 APPID 公众号 APPSecret:微营销里面有(前提上账号已经绑定好)

| ■ 微音销      | 6亿社交商海的钓鱼台                                       |
|------------|--------------------------------------------------|
| **<br>•021 | 5.225 532 > 19.22<br>添加公众林号信息                    |
|            | 公众報号名称:                                          |
|            | · 伊拉D:                                           |
|            | 微信号:                                             |
|            | 企业系统: <b>朱</b> .(《出去和图片,即改乐像)                    |
|            | 公众美奇型: 〇 17時号 〇 服祭号 〇 以近17時号 ● 以近服祭号             |
|            | AppID :                                          |
|            | AppSecret :                                      |
|            | 1. 左関係ハウ思か用号研究学室は取AppleIAppConst. (KF/R)、hiPDT用的 |

- 2-2.微信支付商户号:在重要邮箱里面找:
- 2-3.在邮箱里面找到这个邮件,点击

恭喜您成功通过微信支付商户资料审核!

|                   |                | 쭏 微信支付   商户平台          |
|-------------------|----------------|------------------------|
|                   |                |                        |
| 导致的 [.<br>恭喜您已成功道 | 通过微信支付商户资料审核!以 | 以下为您的账户所需要的重要信息,请注意保密: |
|                   | 微信支付商户号        |                        |
|                   | 商户平台登录帐号       |                        |
|                   | 商户平台登录密码       |                        |
|                   |                |                        |

这就是微信支付的商户号。

2-4.API 密钥:需要设置,接着邮箱,还是上一封邮件,点击:下载 API 证书、设置 API 密钥进入会有个登陆的页面,上面是登陆名,下面是密码。

| 商户平台                                        | 登录帐号                                              |                                                           |
|---------------------------------------------|---------------------------------------------------|-----------------------------------------------------------|
| 商户平台                                        | 登录密码                                              |                                                           |
|                                             |                                                   |                                                           |
| <b>尊敬的</b>                                  | 立衛信支付商户資料审核!以                                     | 下为您的账户所需要的重要信息,请注意保密:                                     |
|                                             | 微信支付商户号                                           |                                                           |
|                                             | 商户平台登录帐号                                          |                                                           |
|                                             | 商户平台登录密码                                          |                                                           |
|                                             | 申请微信支付公众号                                         | N                                                         |
|                                             | APPID                                             |                                                           |
|                                             |                                                   | 前往微信支付商户平台<br><b>操作指引</b>                                 |
| 前往公众平台完<br>您还需要登录做信》<br>署承诺函】签署承<br>点击查看示意图 | 成入驻<br>公众平台,继续按禁作指引完成微<br>话函,并点击【公众平台-微信支付        | 言支付入驻,请点击【公众平台-敞信支付-支付申请-2)签<br>-支付申请-2)签署协议】在线签署微信支付服务协议 |
| 根据开发文档进现在您已具备微信                             | 行开发 ••• • • • • • • • • • • • • • • • • •         | 新的文档进行开发                                                  |
| 下载API证书、<br>开友所需的接口AP<br>设置,如果你比前           | 2世API密钥 →<br>加田→、密封,国家登録機員又付前<br>已经申请过機信支付,请称注意,新 | 沪平台,在【账户设置-密码安全-API安全】中下载以及<br>新接口的API证书和密钥不会再随邮件下发       |
| 登录微信支付商                                     | <b>户平台</b>                                        | 回括交易管理、结算管理、营销推广等。为了保证订单数<br>白亚石进行工艺本站和2023年6             |

| 2 1431<br> |       |                          |                  |        |              |              |   | 144        |
|------------|-------|--------------------------|------------------|--------|--------------|--------------|---|------------|
|            |       |                          |                  |        |              |              |   |            |
| EUX.       | 登录密码  | 操作证书                     | API安全            |        |              |              |   |            |
| <b>會理</b>  | 会装得   | <u> </u> 史壮语作证书          |                  |        |              |              | ~ |            |
| 會理         |       | 又衣採肝ய节                   |                  |        |              |              | ^ |            |
| <b>t</b> 理 | 操作证   | 。 法结定证                   | Catron Statement |        |              |              |   | ,才能使用<br>L |
| <u>0 m</u> |       | 申请安                      | 表的登录帐号:          |        |              |              |   |            |
|            |       | * 1                      | 正书使用设备:          | 公司电脑   | *            |              |   |            |
|            |       |                          |                  |        |              |              |   | 神乐动取业      |
| RTT.       |       |                          |                  |        |              |              |   | 199        |
| L\$        |       | <ul> <li>请输入张</li> </ul> | 就正信息             |        |              |              |   |            |
| 1992       | 管理操   | 短信验证                     | E将发送至商户          | 绑定的手机( |              | 重新发送         |   |            |
| ŧ          | A (7) | 请联系总                     | 的商户管理员           | 获取验证码  |              |              |   |            |
| 尤肥         |       |                          | *短信验证码:          | 788156 |              | 青填写短信验证码     |   |            |
| QQI        |       |                          | * 图片验证码:         | pest   |              |              |   |            |
| TEL        |       |                          |                  | 输入以下字符 | н. Т.<br>Сал | 【分大小写<br>描一张 |   |            |
|            |       |                          |                  |        | M            |              |   |            |
|            |       |                          |                  | 適応     |              | EVIE         |   |            |
|            |       |                          |                  | HINE   | _            | - Sector     |   |            |
|            |       |                          |                  |        |              |              |   |            |
|            |       |                          |                  |        |              |              |   |            |

2-5.进入后会出现如下页面,填写好验证码,点击确定。

### 2-6.证书已经安装好,点击确定,

| 登录密码 | 操作证书  | API安全    |                                                      |   |
|------|-------|----------|------------------------------------------------------|---|
| 安装操安 | 装操作证书 |          |                                                      | × |
| 操作证- |       | <b>~</b> | <b>你已成功安装操作证书</b><br>您可以在本机进行敏感操作(如:付款、提现、支付等)<br>确定 |   |

2-7.点击 API 安全、设置秘钥

|              | 操作证书                                                                                 | API安全                                       |                                |                               |                         |                          |           |
|--------------|--------------------------------------------------------------------------------------|---------------------------------------------|--------------------------------|-------------------------------|-------------------------|--------------------------|-----------|
| 证书           |                                                                                      |                                             |                                |                               |                         |                          |           |
| 通帐号和<br>给您带来 | 更换API证书时,由<br>损失。                                                                    | 3微信支付签发,用                                   | ]来标识和界定您的身                     | 份;部分安全性要求较不                   | §的API需要使用该              | 证书来确认您的调用身               | 1份,防止因为盗用 |
|              | 当前生效证书号:                                                                             |                                             | 证书有效期:                         | 2015-01-23 到 2016             | 5-01-23                 |                          |           |
|              |                                                                                      |                                             |                                |                               |                         | 下载证书                     | 更改证书      |
| PI密钥         |                                                                                      |                                             |                                |                               |                         |                          |           |
|              |                                                                                      | 同计学的事业参考的社                                  | 行签名,服务器收到                      | l您的请求时会进行签名<br>高的API会要求使用APIs | 脸证,既可以界走线<br>密钥签名和API证书 | 8的身份也可以防止其(<br>同时进行安全加固。 | 也人恶意篡改请求数 |
| 。部分AF        | <ul> <li>オリーネ技際指定規則</li> <li>ア1単独使用API密钥</li> <li>API密钥属子</li> <li>公 您已安景</li> </ul> | 致活动的中学女祖<br>签名进行安全加固<br>敏感信息,只有安<br>操作证书 证书 | ,副历安主任要求更广<br>装了操作证书的用户;<br>7理 | 才能操作                          |                         |                          |           |

### 2-8.密钥自己设置 登陆密码就是邮箱里的商户平台登录密码。点击确认即可。(设置的密

#### 钥一定要记住)

`

| ×        | 设置API密钥 |                              | × |
|----------|---------|------------------------------|---|
| A (5)    | 新密钥:    | 请输入32个字符,只允许输入数字和英文大小写字母的组合。 |   |
|          | 确认新密钥:  |                              |   |
| 寄生       | 登录密码:   |                              |   |
| I讥<br>郤: |         | 确认取消                         |   |

2-9.密钥设置完毕,然后复制的 VOne 的后台 都填写好点击保存即可

2-10.点击微信公众平台微信支付标签,进入微信支付页面,切换到开发配置;

| 微信支付              |                       |         |          | ,        |         |           |          |         |
|-------------------|-----------------------|---------|----------|----------|---------|-----------|----------|---------|
| 数据概览              | 订单流水                  | 商户信息    | 开发配置     | 维权仲裁     | 使用教程    | 支付申请      |          |         |
| 支付配置              |                       |         |          |          |         |           |          | 修改      |
| 支付援<br>支付诸<br>共享收 | 統日录<br>「球类型<br>2份地址 是 |         |          |          |         |           |          |         |
| 支付测试<br>你现在处于     | 支付测试状态】               | 7       |          |          |         |           |          |         |
| 支付测试状             | 《态下 , 你可以在            | 王测试目录下进 | 行测试。测试目录 | 录下的页面只允许 | 午测试白名单中 | 的微信号发起支付。 | 正式目录的页面暂 | 无法发起支付。 |
| 测试目录              | 尚未添加 添加               | П       |          |          |         |           |          |         |
| 测试白名单             |                       |         |          |          |         |           |          |         |
| +添加               | 把个人们                  | 微信号添加到》 | 则试白名单,最多 | 可以添加20个  |         |           |          |         |

2-11 点击修改,进入到开发设置页面,勾选 JS API 网页支付,在支付授权目录中沾入

xxxx.c1.cevone.cn/manager/html/tenant/xxxxele/,其中红色的 xxxx 需要替换为您的

VONE 管理后台地址前缀,如您的管理后台地址为 http://zqdl.c1.cevone.cn/manager,

则您需要将 xxxx 替换为 zqdl , 之后点击添加按钮。

| 微信支付i | 设置      |                        |                                                                                                    |
|-------|---------|------------------------|----------------------------------------------------------------------------------------------------|
|       |         |                        |                                                                                                    |
|       | ● 请在此进行 | 行微信支付开发配置,             | 强烈建议由开发人员在详细阅读支付开发教程后操作。                                                                                                    |
|       | 公众号支付   | ✓ JS API网页支付<br>支付授权目录 | 包括全部在微信内点击浏览器H5页面进行的支付场景 http:// </td                                                                                                    |
|       |         |                        | <ol> <li>所有使用JS API方式发起支付请求的链接地址,都必须在支付授权目录之下;</li> <li>最多设置3个支付授权目录,且域名必须通过ICP备案;</li> <li>头部要包含http或https,须细化到二级或三级目录,以左斜杠 "/"结尾。</li> <li>修改会影响线上交易,距正式生效有十分钟左右延迟,建议你避开交易高峰时间修改</li> </ol> |
|       |         | 共享收货地址                 | <ul> <li>● 是 ○ 否</li> <li>使用并共享用户保存在微信的收货地址。</li> </ul>                                                                                                    |
|       |         | Native原生支付             | 以线下扫码支付为代表的快速支付方式,详见支付接口文档                                                                                                    |
|       | 告警通知URL | 头部要包括http或ht           | tps,微信监测到简户服务出现问题时,会及时推送相关告誓信息到简户后台。                                                                                                    |
|       |         |                        | 保存 返回                                                                                                    |

2-12.在告警通知 URL 中粘入

http://xxxx.c1.cevone.cn/manager/wapWechatpay/warning.do,其中红色的 xxxx 仍 需替换为您的 VONE 管理后台地址前缀。之后保存即可完成微信支付接口与微型网店的绑 定工作。

### 5 常见问题

### 微信

1. 微信认证、支付等能以个人名义申请么?

答:不能,以上业务不支持个人名义申请。

2. 公众平台登录邮箱可以更换么?

答:登录邮箱是可以更换的,但是每个月只有一次修改机会。

3. 微信认证审核费用是什么情况?

答:微信认证是腾讯委托第三方审核机构进行的,因此需要支付300元的审核费用。

4. 微信公众账号名称是什么时候设置的,可以修改么?

答:微信公众帐号的最终名称是以认证时设置的名称为准,微信认证名称只能在每年年审的 时候才能够重新提交。

5. 微信公众服务号申请总是提醒我营业执照审核不通过是什么原因?

答:请查看营业执照信息是否清晰、完整,扫描件需加盖公章。

6. 微信公众服务号申请总是提醒我营业执照审核不通过是什么原因?

答:请查看营业执照信息是否清晰、完整,扫描件需加盖公章。

7. 微信公众服务号申请总是提醒我营业执照审核不通过是什么原因?

答:请查看营业执照信息是否清晰、完整,扫描件需加盖公章。

8. 银行信息总是无法通过审核是什么情况?

答:银行信息无法通过的大多数原因是支行信息错误,支行信息必须准确无误,不能出现简 称缩写,如不清楚请咨询开户银行。

9. 银行信息总是无法通过审核是什么情况?

答:银行信息无法通过的大多数原因是支行信息错误,支行信息必须准确无误,不能出现简称缩写,如不清楚请咨询开户银行。

10. 审核机构要求我提供打款截图,如何处理?

答:如您有网银,请登录网银,查询交易明细并截图发送给审核机构即可。如没有网银,则 需要前往开户银行,打印流水清单并扫描后发送。

11. 微信支付经营类目中找不到我公司出售的商品/服务,怎么办?

答:为了更好地提供商户功能服务,加强对交易风险的控制和管理,微信方首期仅开放部分 经营类目申请微信支付功能,后续将陆续开放更多经营类目。

12. 提交完申请资料之后一直没有通过审核,为什么?

答:收到商户申请资料后,腾讯将在7个工作日以内反馈审核结果。若申请被驳回,商户 可登录微信公众平台查看驳回原因。请尽快根据驳回原因调整申请内容或资质文件,并再次 提交,腾讯将再次审核。

13. 提交完申请资料之后一直没有通过审核,为什么?

答:收到商户申请资料后,腾讯将在7个工作日以内反馈审核结果。若申请被驳回,商户 可登录微信公众平台查看驳回原因。请尽快根据驳回原因调整申请内容或资质文件,并再次 提交,腾讯将再次审核。

14. 微信号如何获取?

答:微信号不会自动生成,需要用户自行设置。登录微信公众平台,点击微信公众号设置,

进入微信公众号设置页面,如微信号没有设置,可点击修改进行设置。

### 支付宝

15. 支付宝开户银行选择列表中没有我要找的银行怎么办?

答:有一些农村商业银行、农村合作银行、地方性商业银行等需要在农村信用社、农村商业 银行、城市商业银行下根据省份、城市都尝试查找一下。

16. 支付宝认证中填写的银行帐号信息也需要是对公账户么?

答:对,目前支持对公账户的认证,基本户和一般户都可以,没有的请先申请对公账号再进 行支付宝认证。